Rua da Bronzita, 1917. Espaço Empresarial Terra Nova. Salas 05-09. Lagoa Nova. CEP: 59076-500. Natal-RN. Tel.: + 55 (84) 3034-9310. Email: contato@esig.com.br. Site: www.esig.com.br

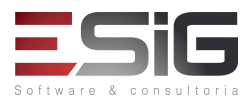

# GUIA PARA NAVEGAÇÃO DO MÓDULO

# SISTEMA: SIGAA

| Contratante:             | INSTITUTO FE                                                                               | DERAL DO ACRE                                                                                                    |                                                          |
|--------------------------|--------------------------------------------------------------------------------------------|----------------------------------------------------------------------------------------------------|----------------------------------------------------------|
| Ordem de<br>Serviço:     | OS_85                                                                                      |                                                                                                    |                                                          |
| Servidor de<br>Acesso:   | http://10.1.0.                                                                             | <u>61:8080/sigaa</u>                                                                                                    |                                                          |
| Documentação<br>Oficial: | https://docs.in                                                                            | nfo.ufrn.br/doku.php?id=suporte:manuais:sigaa:lato_sensu:lista                                                                                                    | 1                                                        |
| Verificado por:          | NOME DO <mark>RES</mark>                                                                   | <mark>PONSÁVEL</mark> NA INSTITUIÇÃO PELA VERIFICAÇÃO DO ROTEIRO                                                                                                    |                                                          |
|                          | Para melhor a<br>erros, dúvidas<br>parecer.<br>Exemplo:<br><b>1. Para c</b>                | gilidade no retorno, o responsável pela validação na instituição<br>e validações com uma marcação/destaque nos títulos dos casos<br>asos de uso validados (Funcionando Normalmente)                                                                                                    | deverá notificar os<br>s de uso além do                  |
|                          | 1. Desenvo<br>Trabalho                                                                     | olvimento de RH → Gestão de Desempenho Humano → Cadastros/Atualizaçõe<br>o da Unidade                                                                                                    | s → Alterar Turno de                                     |
|                          | Esta funcionalio                                                                           | lade Permite alterar o turno de Trabalho de uma Unidade.                                                                                                    |                                                          |
|                          | Dados para<br>Validação:                                                                   | Massa de dados –<br>Unidade: CAMPUS SAO CRISTOVAO<br>Turno de Trabalho: MANHÃ, TARDE E NOITE                                                                                                    |                                                          |
| Observações:             | Parecer<br>INSTITUIÇÃO                                                                     | ок                                                                                                    | Data: dd/mm/aaaa                                         |
|                          | 2. Para 5. SIGRH - Formulá Esta funcionalii servidores lotad Dados para Validação: Parecer | casos de uso não validados. (Dúvidas e/ou Erros)<br>Desenvolvimento de RH → Gestão de Desempenho Humano → Cadastros/Aturios → Atualização de Formulário<br>dade permite que o usuário realize o cadastro de formulários que irão cor<br>los na Instituição em questão.<br>Massa de dados - Atualizar o formulário cadastrado anteriormente.<br>"Alguma descrição do problema" | alizações →<br>npor a avaliação dos<br>Data: dd/mm/aaaa. |
|                          | INSTITUIÇÃO                                                                                | Alguna descrição do provenia                                                                                                    | 5-313. <u>399</u> mm/ <u>8888</u>                        |

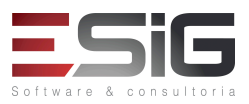

# **DESCRIÇÃO DO MÓDULO**

O Módulo Lato Sensu possibilita controlar e gerenciar os cursos Lato existentes na Instituição. O gestor Lato pode realizar diversas operações administrativas enquanto que o coordenador de curso gerencia o andamento de seu curso. A Pró-Reitoria de Pós Graduação é responsável pelo gerenciamento e ações aplicadas aos curso Lato Sensu.

# **USUÁRIOS**

| Login/senha        | Perfis do módulo                                     |
|--------------------|------------------------------------------------------|
| "docente_lato"     |                                                      |
| "docente_lato1"    | DOCENTE                                              |
| "docente_lato2"    |                                                      |
| "docente_lato3"    |                                                      |
| "docente_lato4"    |                                                      |
| "docente_lato5"    |                                                      |
| "docente_lato6"    |                                                      |
| "docente_lato7"    |                                                      |
| gestor_lato        | GESTOR DE LATO; GESTOR STRICTO; Administrador da PPG |
| discente_lato      | Discente do curso de LATO SENSU                      |
| "coordenador_lato" | Coordenador do curso                                 |
| "secretario_lato1" |                                                      |
| "secretario_lato2" |                                                      |
| "secretario_lato3" |                                                      |
| "secretario_lato4" |                                                      |
| "secretario_lato5" |                                                      |
| "secretario_lato6" |                                                      |

#### O QUE CADA PAPEL FAZ?

**GESTOR DE LATO:** Permite gerenciar e administrar todo o Módulo Lato Sensu.

Rua da Bronzita, 1917. Espaço Empresarial Terra Nova. Salas 05-09. Lagoa Nova. CEP: 59076-500. Natal-RN. Tel.: + 55 (84) 3034-9310. Email: contato@esig.com.br. Site: www.esig.com.br

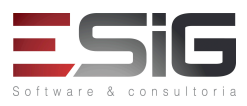

# FLUXOS DO MÓDULO

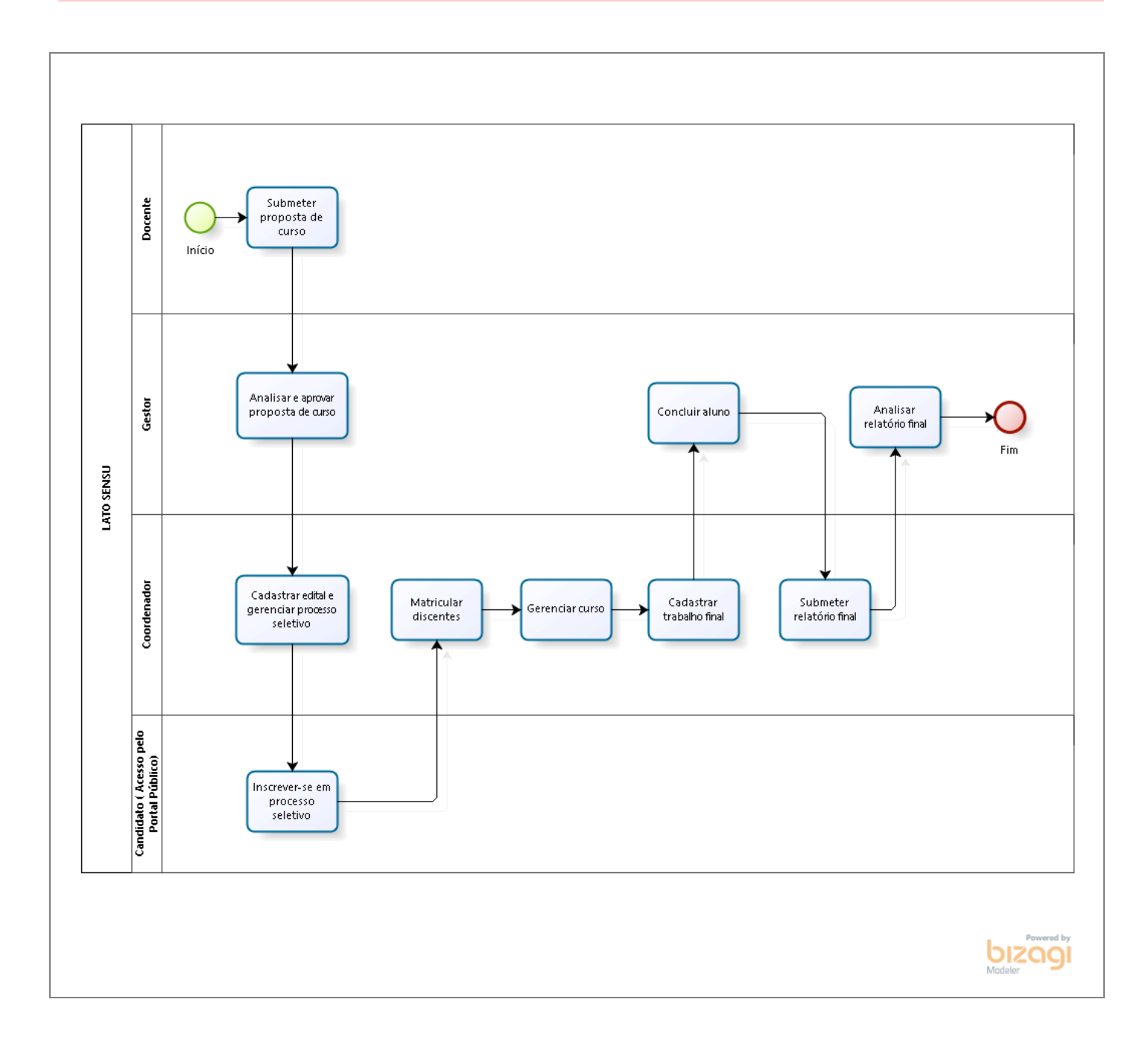

Rua da Bronzita, 1917. Espaço Empresarial Terra Nova. Salas 05-09. Lagoa Nova. CEP: 59076-500. Natal-RN. Tel.: + 55 (84) 3034-9310. Email: contato@esig.com.br. Site: www.esig.com.br

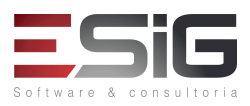

# Sumário

| <ol> <li>SUBMISSÃO DA PROPOSTA DE CURSO</li> <li>GERENCIAMENTO DO CURSO</li> </ol> | 6<br>7<br>8<br>10 |
|------------------------------------------------------------------------------------|-------------------|
| 3. GERENCIAMENTO DO CURSO                                                          | 7<br>8<br>10      |
|                                                                                    | 8<br>10           |
| 4. COORDENAÇÃO DO CURSO                                                            | 10                |
| 5. ADMINISTRAÇÃO DO SISTEMA                                                        |                   |
| 6. GERENCIAMENTO DE PROCESSO SELETIVO Error! Bookmark not                          | defined.          |
| 7. PORTAL PUBLICO                                                                  | 13                |
| 8. GERENCIAMENTO DE TURMAS                                                         | 15                |
| 9. GERENCIAMENTO DE MATRICULAS                                                     | 16                |
| 10. PORTAL DO DISCENTE                                                             |                   |
| 11. GERENCIAMENTO DE DISCENTES                                                     | 19                |
| 12. CONSOLIDAÇÃO DE TURMAS                                                         | 23                |
| 13. SUBMISSÃO DE RELATORIO FINAL                                                   | 25                |
| 14. RELATÓRIOS E CONSULTAS                                                         | 26                |

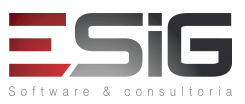

# **1. CADASTROS INICIAIS**

#### LOGAR COM: gestor\_lato // gestor\_lato

# SIGAA-→ Lato Sensu → Curso → Tipo de Curso → Cadastrar 1. Permite cadastrar os tipos de cursos disponíveis para a proposta de curso Lato Sensu e definir as cargas horárias mínima e máxima. Dados para Navegação: Massa de dados - Cadastre um tipo de curso Considerações Instituição: Data: dd/mm/aaaa 2. SIGAA- $\rightarrow$ Lato Sensu $\rightarrow$ Curso $\rightarrow$ Tipo de Curso $\rightarrow$ Listar/Alterar Altera ou remove os tipos de cursos cadastrados, também é possível alterar as cargas horárias definidas. Dados para Navegação: Massa de dados – Liste o tipo de curso anteriormente cadastrado e realize as operações. Em caso de exclusão, cadastrar novamente. Data: dd/mm/aaaa Considerações Instituição: SIGAA → Lato Sensu → Administração → Administração Parâmetros Proposta → Parâmetros 3. **Proposta Curso Lato** Esta funcionalidade permite ao usuário informar os parâmetros que serão verificados durante o cadastro de uma nova proposta de curso Lato Sensu. Esta função é utilizada pelos gestores lato sensu. Dados para Navegação: Massa de dados – Altere os parâmetros caso seja necessário. Lembrando que os dados influenciarão adiante. Considerações Instituição: Data: dd/mm/aaaa 4. SIGAA → Lato Sensu → Curso → Tipos de Financiamento → Cadastrar Permite cadastrar os tipos de financiamentos existentes para os cursos Lato. Dados para Navegação: Massa de dados – Cadastre um tipo de Financiamento. Considerações Instituição: Data: dd/mm/aaaa 5. SIGAA → Lato Sensu → Curso → Tipos de Financiamento → Listar/Alterar Permite alterar/remover os tipos de financiamentos cadastrados para os cursos Lato Sensu. Massa de dados – Liste o financiamento cadastrado anteriormente. Dados para Navegação: Considerações Instituição: Data: dd/mm/aaaa

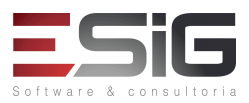

# 2. SUBMISSÃO DA PROPOSTA DE CURSO

Т

# LOGAR COM: docente\_lato1 // docente\_lato1

| 6.                             | SIGAA → Portal Docente → Ensino → Projetos → Proposta de Curso Lato Sensu → Submeter Nova<br>Proposta                                                                                                    |                                                                   |  |  |  |
|--------------------------------|----------------------------------------------------------------------------------------------------|-------------------------------------------------------------------|--|--|--|
| Esta devera<br>devera<br>Carga | Esta operação permite ao docente realizar submeter a proposta de criação de um curso Lato, onde, nesta proposta deverão ser informados, todas os dados pertinentes a um curso, como: Coordenador, Corpo Docente, Disciplinas, Carga horária, entre outras. |                                                                   |  |  |  |
| Dados                          | Dados para Navegação: Massa de dados –                                                                                                    |                                                                   |  |  |  |
|                                |                                                                                                    | Massa de dados - submeter uma proposta                            |  |  |  |
|                                |                                                                                                    |                                                                   |  |  |  |
|                                |                                                                                                    | Etapa 01>                                                         |  |  |  |
|                                |                                                                                                    | Tipo de Curso: Escolha um                                         |  |  |  |
|                                |                                                                                                    | Carga horária: pelo menos 360                                     |  |  |  |
|                                |                                                                                                    | Unidade Orçamentária:                                             |  |  |  |
|                                |                                                                                                    | Etapa 02>                                                         |  |  |  |
|                                |                                                                                                    | Coordenador: "MARIA IVANILDA SOUZA DA SILVA";"docente_lato1"      |  |  |  |
|                                |                                                                                                    | Vice-Coordenador: "AMANDA MOURA BADARANE";"docente_lato"          |  |  |  |
|                                |                                                                                                    | Secretário: "WILLIAM PEDROSA MAIA";"secretario_lato1"             |  |  |  |
|                                |                                                                                                    | Etapa 03>                                                         |  |  |  |
|                                |                                                                                                    | Ponha o que achar necessário                                      |  |  |  |
|                                |                                                                                                    | Etapa 04>                                                         |  |  |  |
|                                |                                                                                                    | Ponha o que achar necessário                                      |  |  |  |
|                                |                                                                                                    |                                                                   |  |  |  |
|                                |                                                                                                    | Etapa 05>                                                         |  |  |  |
|                                |                                                                                                    | Também colocar a MARIA IVANILDA SOUZA DA SILVA";"docente_lato1"   |  |  |  |
|                                |                                                                                                    |                                                                   |  |  |  |
|                                |                                                                                                    | Etapa 06>                                                         |  |  |  |
|                                |                                                                                                    | Criar disciplina, escolher o DOCENTE e adicionar.                 |  |  |  |
|                                |                                                                                                    | Em seguida adicione a disciplina e crie outras se for necessário. |  |  |  |
|                                |                                                                                                    | Etapa 07>                                                         |  |  |  |
|                                |                                                                                                    | Apenas conferir e confirmar                                       |  |  |  |
|                                |                                                                                                    |                                                                   |  |  |  |
|                                |                                                                                                    |                                                                   |  |  |  |

Rua da Bronzita, 1917. Espaço Empresarial Terra Nova. Salas 05-09. Lagoa Nova. CEP: 59076-500. Natal-RN. Tel.: + 55 (84) 3034-9310. Email: contato@esig.com.br. Site: www.esig.com.br

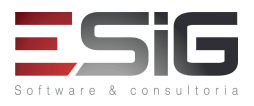

| Considerações Instituição: |                                                                                                    | Data: dd/mm/aaaa                                                                                                    |                                       |
|----------------------------|----------------------------------------------------------------------------------------------------|----------------------------------------------------------------------------------------------------|---------------------------------------|
| 7.                         | 7. SIGAA → LATO SENSU → Portal Docente → Ensino → Projetos → Proposta de Curso Lato Sensu → Minhas Propostas |                                                                                                    |                                       |
| Esta c<br>dever<br>Carga   | peração permite ao c<br>ão ser informados, to<br>horária, entre outras                                       | locente visualizar as propostas de criação de um curso Lato, onde, no<br>das os dados pertinentes a um curso, como: Coordenador, Corpo Do | esta proposta<br>Icente, Disciplinas, |
| Dado                       | s para Navegação:                                                                                            | Massa de dados – Visualize a(s) propostas cadastradas. Caso venh<br>proposta submetida, cadastre novamente no caso de uso anterior        | a a excluir uma                       |
| Consi                      | derações Instituição:                                                                                        |                                                                                                    | Data: dd/mm/aaaa                      |

# 3. GERENCIAMENTO DO CURSO

# LOGAR COM: gestor\_lato // SENHA: gestor\_lato

# 8. SIGAA → Lato Sensu → Curso → Curso → Gerenciar Propostas de Curso Esta funcionalidade permitirá que o Gestor do módulo Lato Sensu gerencie as propostas de curso cadastradas no sistema, ou seja, o usuário tem as possibilidades como: alterar, remover, visualizar e até mesmo criar uma nova

sistema, ou seja, o usuário tem as possibilidades como: alterar, remover, visualizar e até mesmo criar uma nova proposta de curso.

 Dados para Navegação:
 Massa de dados – Gerencie qualquer proposta listada. Lembre-se que se excluir a cadastrada no fluxo desse guia, cadastre novamente nos casos de uso anteriores.

 Considerações Instituição:
 Data: dd/mm/aaaa

# 9. SIGAA → Lato Sensu → Curso → Curso → Coordenação Curso (anterior a 2007)

Esta funcionalidade permitirá que o Gestor do módulo Lato Sensu cadastre a coordenação de um dado curso com ano de refrência de atuação anterior ao ano de 2007.

| Dados para Navegação:      | Massa de dados –                                |                  |
|----------------------------|-------------------------------------------------|------------------|
|                            | Docente: "AMANDA MOURA BADARANE";"docente_lato" |                  |
| Considerações Instituição: |                                                 | Data: dd/mm/aaaa |

# **10.** SIGAA → Lato Sensu → Curso → Curso → Aprovar Proposta de Curso

Os cursos de pós-graduação lato sensu são criados através de propostas submetidas por docentes efetivos da instituição que tramitam por diversas instâncias (Departamento e Centro) até chegarem à Pró-Reitoria de Pós-

SIG Software & Consultoria em Tecnologia da Informação LTDA Rua da Bronzita, 1917. Espaço Empresarial Terra Nova. Salas 05-09. Lagoa Nova. CEP: 59076-500. Natal-RN. Tel.: + 55 (84) 3034-9310. Email: contato@esig.com.br. Site: www.esig.com.br

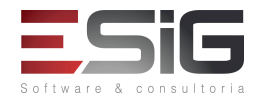

Graduação. Todo este processo de trâmite não é controlado pelo sistema, apenas as suas extremidades, ou seja, a submissão da proposta pelo docente no início e a aprovação pela Pró-Reitoria ao final. Esta funcionalidade permitirá que o Gestor do módulo Lato Sensu aprove propostas de curso, que após percorrerem todas as instâncias necessárias estarão aptas a entrar em funcionamento.

| Dado                                                                                                    | s para Navegação:      | Massa de dados –<br>Aprovar o curso que você criou anteriormente no caso de uso : SIG<br>SENSU -> Portal Docente -> Ensino -> Projetos -> Proposta de Curso I<br>Submeter Nova Proposta | GAA -> LATO<br>Lato Sensu -> |
|----------------------------------------------------------------------------------------------------|------------------------|----------------------------------------------------------------------------------------------------|------------------------------|
| Consi                                                                                                    | derações Instituição:  |                                                                                                    | Data: dd/mm/aaaa             |
| 11.                                                                                                    | SIGAA → Lato Se        | nsu → Curso → Curso → Criar Curso a partir de um curso exist                                                                                                    | ente                         |
| Esta f                                                                                                    | uncionalidade permite  | e ao usuário criar um novo curso lato a partir de um curso já existente                                                                                                    |                              |
| Dado                                                                                                    | s para Navegação:      | Massa de dados –                                                                                                    |                              |
|                                                                                                    |                        | -Busque por 2017                                                                                                    |                              |
|                                                                                                    |                        | Clique em Visualizar Menu.                                                                                                    |                              |
|                                                                                                    |                        | -Cadastrar novo curso.                                                                                                    |                              |
| Considerações Instituição                                                                                                    |                        |                                                                                                    | Data: dd/mm/aaaa             |
| 12. SIGAA $\rightarrow$ Lato Se                                                                                                    |                        | nsu → Curso → Curso → Prorrogar Prazo de Curso                                                                                                    |                              |
| Esta funcionalidade permite que o Gestor do Módulo Lato Sensu altere a data final de um curso para uma nova data. período de realização de um curso lato sensu é definido no momento da criação de sua proposta. Algumas vezes es período não é suficiente para a finalização de todas as suas atividades, por isso alguns coordenadores solicitam junto Pró-Reitoria de Pós-Graduação que a data de encerramento do curso seja prorrogada. |                        | para uma nova data. O<br>a. Algumas vezes esse<br>lores solicitam junto à                                                                                                    |                              |
| Dado                                                                                                    | s para Navegação:      | Massa de dados – Selecione um curso e prorrogue o prazo.                                                                                                    |                              |
| Consi                                                                                                    | derações Instituição:  |                                                                                                    | Data: dd/mm/aaaa             |
| 13.                                                                                                    | SIGAA → Lato Se        | nsu → Curso → Componentes Curriculares → Buscar/Alterar                                                                                                    |                              |
| Esse o                                                                                                    | caso de uso permite bu | uscar e alterar componentes                                                                                                    |                              |
| Dados para Navegação:                                                                                                    |                        | Massa de dados –                                                                                                    |                              |
|                                                                                                    |                        | Nome: Pesquise pelo componente que foi cadastrado na proposta                                                                                                    | de curso.                    |
| Considerações Instituição                                                                                                    |                        |                                                                                                    | Data: dd/mm/aaaa             |

# 4. COORDENAÇÃO DO CURSO

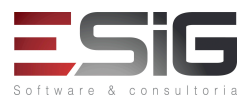

LOGAR COM: coordenador\_lato // SENHA: coordenador\_lato

| 14.                      | SIGAA → Portal C                                                           | Coord Lato Sensu → Curso → Visualizar Proposta                                                                                                    |                                               |
|--------------------------|----------------------------------------------------------------------------|----------------------------------------------------------------------------------------------------|-----------------------------------------------|
| Este                     | caso de uso permite qu                                                     | e o coordenador visualize a proposta do curso.                                                                                                    |                                               |
| Dado                     | s para Navegação:                                                          | Massa de dados – Visualize a proposta do curso.                                                                                                    |                                               |
| Cons                     | derações Instituição:                                                      |                                                                                                    | Data: dd/mm/aaaa                              |
| 15.                      | SIGAA → Portal C                                                           | Coord Lato Sensu → Curso → Identificar Secretário                                                                                                    | 1                                             |
| Esta<br>curso            | funcionalidade é utili<br>s Lato Sensu da Institu                          | zada pelos coordenadores lato sensu e tem o objetivo de identific<br>iição.                                                                                                    | ar secretários para os                        |
| Dado                     | s para Navegação:                                                          | Massa de dados – "MARIA DAS GRACAS ALVES PEREIRA";"secretari                                                                                                    | o_lato2"                                      |
| Cons                     | derações Instituição:                                                      |                                                                                                    | Data: dd/mm/aaaa                              |
| 16.                      | SIGAA → Portal C                                                           | Coord Lato Sensu → Curso → Substituir Secretário                                                                                                    | I                                             |
| Esta<br>cadas            | funcionalidade é util<br>trados para os cursos l                           | izada pelos coordenadores lato sensu e tem o objetivo de substi<br>Lato Sensu da Instituição.                                                                                                    | tuir os secretários já                        |
| Dado                     | s para Navegação:                                                          | Massa de dados –                                                                                                    |                                               |
|                          |                                                                            | Selecione o curso.                                                                                                    |                                               |
|                          |                                                                            | Secretário Atual: – SECRETÁRIO LATO 2                                                                                                    |                                               |
|                          |                                                                            | Novo: "MARCUS MARCELO SILVA BARROS";"secretario_lato3"                                                                                                    |                                               |
|                          |                                                                            | Voltar a operação para o docente, pois pode comprometer o fluxo                                                                                                    |                                               |
| Cons                     | derações Instituição:                                                      |                                                                                                    | Data: dd/mm/aaaa                              |
| 17.                      | SIGAA → Portal C                                                           | Coord Lato Sensu → Curso → Solicitar Prorrogação de Prazo                                                                                                    |                                               |
| O per<br>esse j<br>junto | ríodo de realização de<br>período não é suficien<br>à Pró-Reitoria de Pós- | e um curso lato sensu é definido no momento da criação de sua pro<br>te para a finalização de todas as suas atividades, por isso alguns co<br>Graduação que a data de encerramento do curso seja prorrogada. | posta. Algumas vezes<br>ordenadores solicitam |
| Dado                     | s para Navegação:                                                          | Massa de dados –                                                                                                    |                                               |
|                          |                                                                            | Solicite a prorrogação do Prazo.                                                                                                    |                                               |
|                          |                                                                            |                                                                                                    |                                               |

# 18. SIGAA → Portal Coord Lato Sensu → Cadastro → Processos Seletivos → Questionários para Processos Seletivos

Esta operação permite ao usuário cadastrar, visualizar, alterar e inativar questionários aplicáveis aos candidatos de

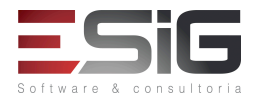

| processo seletivo.          |                               |                                                                                                    |                        |  |
|-----------------------------|-------------------------------|----------------------------------------------------------------------------------------------------|------------------------|--|
| Dados para Navegação:       |                               | Massa de dados – Cadastre um questionário                                                                    |                        |  |
| Considerações Instituição:  |                               |                                                                                                    | Data: dd/mm/aaaa       |  |
| 19.                         | SIGAA → Portal C<br>Seletivos | Coord Lato Sensu → Cadastro → Processos Seletivos → Gerencia                                                 | r Processos            |  |
| Esta f                      | uncionalidade permite         | e Gerenciar Processos Seletivos                                                                              |                        |  |
| Dado                        | s para Navegação:             | Massa de dados –                                                                                             |                        |  |
|                             |                               | -Crie um processo seletivo.                                                                                  |                        |  |
|                             |                               | -Se for utilizar taxa de inscrição, deverá primeiro verificar se existe GRU para o curso.                    | uma configuração de    |  |
|                             |                               | -Logar com o "gestor_lato" e ir no caso de uso: SIGAA -> Lato Sens<br>Gerenciar Propostas de Curso           | u -> Curso -> Curso -> |  |
|                             |                               | -Clicar para alterar a proposta do curso e no segundo passo configu<br>nos passos para salvar as alterações. | rar a GRU. Avance      |  |
|                             |                               | -Depois volte para este caso de uso com o "docente_lato1" e contir cadastro.                                 | nue o processo de      |  |
| Consi                       | derações Instituição:         |                                                                                                    | Data: dd/mm/aaaa       |  |
| 20.                         | SIGAA → Portal C              | Coord Lato Sensu → Cadastro → Oferta de Vagas no Curso                                                       |                        |  |
| Permi                       | te visualizar e cadastr       | rar as Ofertas de Vagas no Curso                                                                             |                        |  |
| Dados para Navegação:       |                               | Massa de dados –                                                                                             |                        |  |
|                             |                               | Cadastre uma oferta de vaga para o curso.                                                                    |                        |  |
| Consi                       | derações Instituição:         |                                                                                                    | Data: dd/mm/aaaa       |  |
| 21.                         | SIGAA → Portal C              | Coord Lato Sensu → Cadastro → Cadastrar Programa de Compo                                                    | onente                 |  |
| Esta funcionalidade permite |                               | e o cadastro de programa para os componentes do curso.                                                       |                        |  |
| Dados para Navegação:       |                               | Massa de dados –                                                                                             |                        |  |
|                             |                               | Cadastre o programa do componente para aqueles componentes o na proposta.                                    | que você cadastrou     |  |
|                             |                               | Ou selecione IFA0016 DISCIPLINA TESTES GUIA                                                                  |                        |  |
| Considerações Instituição   |                               |                                                                                                    | Data: dd/mm/aaaa       |  |

# 5. ADMINISTRAÇÃO DO MÓDULO

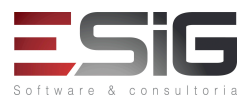

# LOGAR COM: gestor\_lato // SENHA: gestor\_lato

| 22.                                                                                                    | SIGAA →<br>Coordenad | Lato Sensu → Administração → Manutenção de Coordenadores → Sub<br>lor                                                                                                    | ostituir/Cancelar      |  |
|----------------------------------------------------------------------------------------------------|----------------------|----------------------------------------------------------------------------------------------------|------------------------|--|
| Esta operação permite a substituição de um coordenador de curso de especialização, bem como a alteração dos dados de um coordenador ou cancelamento da coordenação. |                      |                                                                                                    |                        |  |
| Dados para<br>Navegação:                                                                                                    |                      | Massa de dados –<br>Curso: REDES DE COMPUTADORES<br>-Exclua o vice-coordenador.<br>-Clique em Substituir o coordenador. Nova Coordenação: ADEMIR TEIXEIRA DO AMARAL<br>- |                        |  |
| Cons<br>Instit                                                                                                    | iderações<br>tuição: |                                                                                                    | Data: dd/mm/aaaa       |  |
| 23.                                                                                                    | SIGAA →              | Lato Sensu → Administração → Manutenção de Coordenadores → Ide                                                                                                    | ntificar Coordenador   |  |
| Esta<br>de es                                                                                                    | operação per         | mite cadastrar os dados de um servidor para identificá-lo no sistema como c<br>, informando seus dados e período de vigência do mandato.                                 | oordenador de um curso |  |
| Dados para<br>Navegação:                                                                                                    |                      | Massa de dados –<br>Coordenador: Utilizar %%%<br>Função: Coordenação<br>Curso: ESPECIALIZAÇÃO EM REDES                                                                   |                        |  |
| Cons<br>Instit                                                                                                    | iderações<br>tuição: |                                                                                                    | Data: dd/mm/aaaa       |  |
| 24.                                                                                                    | SIGAA →              | Lato Sensu → Administração → Manutenção de Coordenadores → L                                                                                                    | istar Coordenadores    |  |
| Esta operação irá listar todos os coordenadores dos cursos de especialização com mandato vigente e cadastrad sistema.                                               |                      | vigente e cadastrados no                                                                                                    |                        |  |
| Cons<br>Instit                                                                                                    | iderações<br>tuição: |                                                                                                    | Data: dd/mm/aaaa       |  |
| 25. SIGAA →<br>Coordenad                                                                                                    |                      | Lato Sensu → Administração → Manutenção de Coordenadores → Logar como<br>lor                                                                                             |                        |  |
| Perm                                                                                                    | nite ao gestor       | Lato logar no sistema assumindo o papel de coordenador Lato.                                                                                                    |                        |  |
| Dado                                                                                                    | os para              | Massa de dados –                                                                                                    |                        |  |
| Nave                                                                                                    | egação:              | Selecione: Um coordenador listado e logue com o mesmo.                                                                                                    |                        |  |
|                                                                                                    |                      | 1                                                                                                    |                        |  |

Rua da Bronzita, 1917. Espaço Empresarial Terra Nova. Salas 05-09. Lagoa Nova. CEP: 59076-500. Natal-RN. Tel.: + 55 (84) 3034-9310. Email: contato@esig.com.br. Site: www.esig.com.br

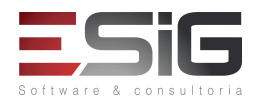

|              |                               | "TEREZA BARBARA BARBOZA PEREIRA";"coordenador_lato"                                                    |                          |  |
|--------------|-------------------------------|----------------------------------------------------------------------------------------------------|--------------------------|--|
| Con<br>Inst  | siderações<br>ituição:        |                                                                                                    | Data: dd/mm/aaaa         |  |
| 26.          | SIGAA →                       | Lato Sensu → Administração → Manutenção de Secretários → Ident                                         | tificar Secretário       |  |
| Esta<br>espe | operação pe<br>ecialização na | rmite cadastrar os dados de um usuário para identificá-lo no sistema como se<br>instituição            | ecretário de um curso de |  |
| Dad<br>Nav   | os para<br>egação:            | Massa de dados –<br>Curso: "ESPECIALIZACAO EM TESTES"                                                  |                          |  |
|              |                               | Usuário: "MARIA DAS GRACAS ALVES PEREIRA";"secretario_lato2"                                           | 1                        |  |
| Con<br>Inst  | siderações<br>ituição:        |                                                                                                    | Data: dd/mm/aaaa         |  |
| 27.          | SIGAA →                       | Lato Sensu → Administração → Manutenção de Secretários → Subst                                         | ituir Secretário         |  |
| Esta<br>nove | funcionalida<br>o secretário. | de permite ao usuário substituir o secretário atual da coordenação de um de                            | terminado curso, por um  |  |
| Dad          | os para                       | Massa de dados –                                                                                       |                          |  |
| Nav          | egação:                       | Curso: verificar o curso anterior                                                                      |                          |  |
|              |                               | Novo Secretário: "MARCUS MARCELO SILVA BARROS"; "secretario_lato3"                                     |                          |  |
| Con<br>Inst  | siderações<br>ituição:        |                                                                                                    | Data: dd/mm/aaaa         |  |
| 28.          | SIGAA →                       | Lato Sensu → Administração → Manutenção de Secretários → Lista                                         | r Secretários            |  |
| Esta<br>Sens | funcionalida<br>su.           | ade permite ao usuário listar e remover os dados de secretarias de coorde                              | nação de curso do Lato   |  |
| Dad<br>Nav   | os para<br>egação:            | Massa de dados – Visualize os secretários.                                                             |                          |  |
| Con<br>Inst  | siderações<br>ituição:        |                                                                                                    | Data: dd/mm/aaaa         |  |
| 29.          | SIGAA ->                      | Lato Sensu → Administração → Docentes Externos → Cadastrar Doc                                         | ente Externo             |  |
| Esta         | funcionalida                  | de permite que o servidor que esteja habilitado para realizar a operação cadas                         | stre docentes externos.  |  |
| Dad          | os para                       | Massa de dados –                                                                                       |                          |  |
| Nav          | egação:                       | Cadastrar um docente externo. Para gerar um CPF válido, poderá usar o si<br>http://www.geradorcpf.com/ | te:                      |  |
| Con<br>Inst  | siderações<br>ituição:        |                                                                                                    | Data: dd/mm/aaaa         |  |
|              |                               | · · · · · · · · · · · · · · · · · · ·                                                                  |                          |  |

| SIG Software & Consultoria em Tecnologia da Informação LTDA                    |
|--------------------------------------------------------------------------------|
| Rua da Bronzita, 1917. Espaço Empresarial Terra Nova. Salas 05-09. Lagoa Nova. |
| CEP: 59076-500. Natal-RN. Tel.: + 55 (84) 3034-9310.                           |
| Email: contato@esig.com.br. Site: www.esig.com.br                              |

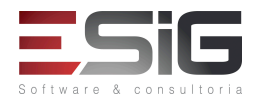

| 30.                           | 30. SIGAA → Lato Sensu → Administração → Docentes Externos → Consultar Docentes Externos |                                                                                                    |                           |  |
|-------------------------------|------------------------------------------------------------------------------------------|----------------------------------------------------------------------------------------------------|---------------------------|--|
| Esta<br>cada                  | funcionalic<br>astrar um u                                                               | lade permite que o usuário altere dados relativos a um docente ext<br>suário de acesso no sistema para ele ou, ainda, removê-lo do siste | erno, bem como<br>ma.     |  |
| Dado<br>Nave                  | os para<br>egação:                                                                       | Massa de dados – Pesquise pelo docente externo cadastrado anteriorme                                                                     | nte.                      |  |
| Considerações<br>Instituição: |                                                                                          |                                                                                                    | Data: dd/mm/aaaa          |  |
| 31.                           | SIGAA →<br>Externo                                                                       | Lato Sensu → Administração → Docentes Externos → Cadastrar Use                                                                           | uário Para Docente        |  |
| Esta<br>aces                  | funcionalida<br>sibilidade ao                                                            | de permite que o gestor de lato sensu cadastre um usuário de docente extern sistema SIGAA.                                               | o para que este possa ter |  |
| Dado<br>Nave                  | os para<br>egação:                                                                       | Massa de dados –<br>Pesquise pelo docente que você cadastrou e cadastre um usuário.                                                      |                           |  |
| Cons<br>Insti                 | siderações<br>tuição:                                                                    |                                                                                                    | Data: dd/mm/aaaa          |  |
| 32.                           | SIGAA →                                                                                  | Lato Sensu → Administração → Mensalidades → Mensalidades Pagas                                                                           |                           |  |
| Esta                          | funcionalida                                                                             | de permite que o gestor visualize as mensalidades pagas                                                                                  |                           |  |
| Dados para<br>Navegação:      |                                                                                          | Massa de dados –<br>Curso: CURSO DE ESPECIALIZAÇÃO EM TESTES                                                                             |                           |  |
| Considerações<br>Instituição: |                                                                                          |                                                                                                    | Data: dd/mm/aaaa          |  |

# 6. PORTAL PUBLICO

# ACESSAR: http://10.1.0.61:8080/sigaa/public

| 33.                                                   | SIGAA → Portal F      | SIGAA → Portal Público → Ensino → Cursos de Lato-Sensu |                  |
|-------------------------------------------------------|-----------------------|--------------------------------------------------------|------------------|
| Permite consultar os cursos Lato Sensu da Instituição |                       |                                                        |                  |
| Dados para Navegação:                                 |                       | Massa de dados –                                       |                  |
|                                                       |                       | Modalidade: Presencial                                 |                  |
| Consi                                                 | derações Instituição: |                                                        | Data: dd/mm/aaaa |

SIG Software e Consultoria em Tecnologia da Informação Ltda.

# SIG Software & Consultoria em Tecnologia da Informação LTDA Rua da Bronzita, 1917. Espaço Empresarial Terra Nova. Salas 05-09. Lagoa Nova.

CEP: 59076-500. Natal-RN. Tel.: + 55 (84) 3034-9310. Email: contato@esig.com.br. Site: www.esig.com.br

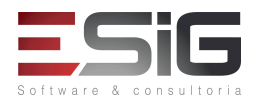

| 34.                                 | SIGAA → Portal Público → Pós-Graduação → Lato Sensu → Cursos de Lato-Sensu                                                                                                    |                                                                                                    |                                                                        |
|-------------------------------------|----------------------------------------------------------------------------------------------------|----------------------------------------------------------------------------------------------------|------------------------------------------------------------------------|
| Permi<br>consu                      | Permite consultar os cursos de Pós-Graduação de Lato Sensu da Universidade. Para cada curso listado é possível consultar mais detalhes sobre ele, incluindo as estruturas curriculares ou as disciplinas por módulos disponíveis.                                                                                                    |                                                                                                    |                                                                        |
| Dados                               | s para Navegação:                                                                                                    | Massa de dados –                                                                                                    |                                                                        |
|                                     |                                                                                                    | Modalidade: Presencial                                                                                                    |                                                                        |
| Consi                               | derações Instituição:                                                                                                    |                                                                                                    | Data: dd/mm/aaaa                                                       |
| 35.                                 | SIGAA → Portal P                                                                                                    | Público → Pós-Graduação→ Lato Sensu → Processos Seletivos                                                                                                    |                                                                        |
| Esta f<br>possa<br>visual<br>associ | uncionalidade permit<br>caso o período de in<br>izar as informações d<br>ados (como editais e                                                                                                    | irá ao usuário consultar os últimos processos seletivos cadastrados n<br>nscrições esteja aberto, preencher o formulário destinado para tal. S<br>lestes processos, como o curso a que ele se refere, o período de insc<br>manuais) e as instruções aos candidatos. | o SIGAA para que se<br>Será possível também,<br>rição, alguns arquivos |
| Dados                               | s para Navegação:                                                                                                    | Massa de dados –                                                                                                    |                                                                        |
|                                     |                                                                                                    | Selecione o processo seletivo que você publicou e se inscreva.                                                                                                    |                                                                        |
|                                     |                                                                                                    | Obs:                                                                                                    |                                                                        |
|                                     |                                                                                                    | - Cadastre no mínimo 2 pessoas.                                                                                                    |                                                                        |
|                                     |                                                                                                    | - Separar em um arquivo os dados do discente pois vai ser usado<br>nome, RG, data de nascimento e email)                                                                                                    | posteriormente (CPF,                                                   |
|                                     |                                                                                                    | Dica: Para gerar o cpf poderá utilizar o site: http://www.geradorc                                                                                                    | pf.com/                                                                |
| Consi                               | derações Instituição:                                                                                                    |                                                                                                    | Data: dd/mm/aaaa                                                       |
| 36.                                 | SIGAA → Portal P                                                                                                    | Público → Pós-Graduação → Lato Sensu → Componentes Curri                                                                                                    | culares                                                                |
| Consu                               | ılta os componentes c                                                                                                    | urriculares dos cursos Lato Sensu.                                                                                                    |                                                                        |
| Dados                               | s para Navegação:                                                                                                    | Massa de dados –                                                                                                    |                                                                        |
|                                     |                                                                                                    | Nivel de ensino: LATO SENSU                                                                                                    |                                                                        |
| Consi                               | derações Instituição:                                                                                                    |                                                                                                    | Data: dd/mm/aaaa                                                       |
| 37.                                 | SIGAA → Portal P                                                                                                    | Público → Processos Seletivos → Processos Seletivos Lato Sensu                                                                                                    | -<br>-                                                                 |
| Esta f<br>possa<br>visual<br>associ | Esta funcionalidade permitirá ao usuário consultar os últimos processos seletivos cadastrados no SIGAA para que se possa, caso o período de inscrições esteja aberto, preencher o formulário destinado para tal. Será possível também, visualizar as informações destes processos, como o curso a que ele se refere, o período de inscrição, alguns arquivos associados (como editais e manuais) e as instruções aos candidatos. |                                                                                                    |                                                                        |
| Dados                               | s para Navegação:                                                                                                    | Massa de dados – Tem a mesma função do caso de uso: SIGAA →<br>Graduação → Lato Sensu → Processos Seletivos                                                                                                    | Portal Público → Pós                                                   |

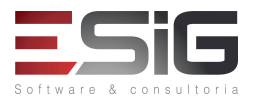

# Considerações Instituição:

# Data: dd/mm/aaaa

#### 7. GERENCIAMENTO DE TURMAS

#### LOGAR COM: Login: coordenador\_lato // senha: coordenador\_lato

Esta funcionalidade é utilizada pelos coordenadores e tem o objetivo de realizar o cadastro de turmas de entrada.

As turmas de entrada são utilizadas para agrupar um conjunto de alunos que ingressam no curso em um mesmo momento. O coordenador pode distribuir o total de vagas do seu curso em várias turmas de entrada, de acordo com a maneira quem melhor desejar organizar o seu curso. Ao cadastrar um aluno, ele deve informar a qual turma de entrada este pertence, portanto, é obrigatório cadastrar pelo menos 01 (uma) turma de entrada para o curso.

| 38.                   | SIGAA → Portal Coord Lato Sensu → Curso → Cadastrar Turmas de Entrada                            |                                                                 |                  |
|-----------------------|--------------------------------------------------------------------------------------------------|-----------------------------------------------------------------|------------------|
| Dados para Navegação: |                                                                                                  | Massa de dados –                                                |                  |
|                       |                                                                                                  | Crie a turma de entrada para o seu curso.                       |                  |
| Consid                | derações Instituição:                                                                            |                                                                 | Data: dd/mm/aaaa |
| 39.                   | SIGAA → Portal C                                                                                 | Coord Lato Sensu → Turmas → Cadastrar Turma                     |                  |
|                       |                                                                                                  |                                                                 |                  |
| Dados                 | s para Navegação:                                                                                | Massa de dados –                                                |                  |
|                       |                                                                                                  | Modalidade: Presencial                                          |                  |
|                       |                                                                                                  | Cadastre uma turma para as disciplinas do seu curso.            |                  |
|                       |                                                                                                  | Lembre-se que o período tem estar entre o período da proposta d | o curso.         |
| Consi                 | derações Instituição:                                                                            |                                                                 | Data: dd/mm/aaaa |
| 40.                   | SIGAA → Portal C                                                                                 | Coord Lato Sensu → Turmas → Consultar/Alterar/Remover Turi      | na               |
| Esta f                | Esta funcionalidade permite a consulta/alteração/remoção de turmas para as disciplinas do curso. |                                                                 |                  |
| Dados                 | Dados para Navegação: Massa de dados – Consulte a turma cadastrada anteriormente.                |                                                                 |                  |
| Consid                | derações Instituição:                                                                            |                                                                 | Data: dd/mm/aaaa |

# LOGAR COM: Login: gestor\_lato // senha: gestor\_lato

# SIG Software & Consultoria em Tecnologia da Informação LTDA Rua da Bronzita, 1917. Espaço Empresarial Terra Nova. Salas 05-09. Lagoa Nova. CEP: 59076-500. Natal-RN. Tel.: + 55 (84) 3034-9310.

Email: contato@esig.com.br. Site: www.esig.com.br

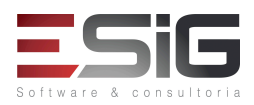

| 41.                                       | SIGAA → Lato Sensu → Turma → Criar Turma                                                                                              |                                    |                  |
|-------------------------------------------|----------------------------------------------------------------------------------------------------|------------------------------------|------------------|
| Esta f<br>horári                          | Esta funcionalidade permitirá que ao Gestor do módulo Lato Sensu criar uma turma sendo possível selecionar os horários e o professor. |                                    |                  |
| Dados para Navegação: Massa de dados –    |                                                                                                    |                                    |                  |
|                                           |                                                                                                    | Modalidade: Presencial             |                  |
|                                           |                                                                                                    | Escolha uma disciplina e cadastre. |                  |
| Considerações Instituição: Data: dd/mm/aa |                                                                                                    | Data: dd/mm/aaaa                   |                  |
| 42.                                       | 42. SIGAA → Lato Sensu → Turma → Consultar/Alterar/Remover Turma                                                                      |                                    |                  |
| Permi                                     | Permite realizar consultas, alterar ou remover turmas cadastradas                                                                     |                                    |                  |
| Dados                                     | Dados para Navegação: Massa de dados –                                                                                                |                                    |                  |
|                                           | Visualize a turma cadastrada anteriormente.                                                                                           |                                    |                  |
| Considerações Instituição:                |                                                                                                    |                                    | Data: dd/mm/aaaa |

# 8. GERENCIAMENTO DE MATRICULAS

# LOGAR COM: Login: coordenador\_lato // senha: coordenador\_lato

| 43.                   | SIGAA → Portal O     | Coord Lato Sensu → Matrículas → Efetuar Matrícula em Turma                                                                     |
|-----------------------|----------------------|----------------------------------------------------------------------------------------------------|
| Esta f                | uncionalidade permit | e que seja realizada a matricula dos discentes.                                                                                |
| Dados para Navegação: |                      | Massa de dados – Cadastre apenas 1 discente, deixe o outro para o caso de uso posterior                                        |
|                       |                      | 1 - Primeiro passo é aprovar e cadastrar os candidatos inscritos.                                                              |
|                       |                      | -Acesse o caso de uso: SIGAA -> Portal Coord Lato Sensu -> Cadastro -> Processos<br>Seletivos -> Gerenciar Processos Seletivos |
|                       |                      | Altere o Status do discente e em seguida clique em: 춷 para cadastrá-lo.                                                        |
|                       |                      | 2 – Acesse a funcionalidade e clique em: Matricular um Aluno em uma Turma.                                                     |
|                       |                      | Busque pelo discente que Você cadastrou                                                                                        |
|                       |                      | 3 – Acesse a funcionalidade e clique em: Matricular uma turma de entrada em uma turma:                                         |
|                       |                      | Selcione o Curso.                                                                                                    |
|                       |                      | Selecione a turma de entrada.                                                                                                  |

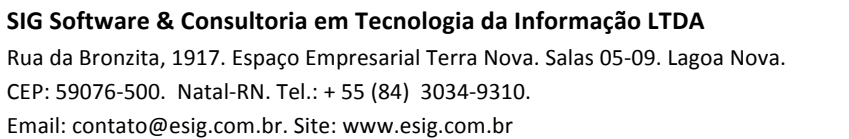

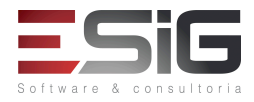

|                                                                                           |  | Selecione a turma.                                                                              |                  |
|-------------------------------------------------------------------------------------------|--|-------------------------------------------------------------------------------------------------|------------------|
|                                                                                           |  | Obs: Caso não encontre massa de dados com os cadastros anterio<br>login/senha: "docente_lato4". | res, utilize o   |
| Considerações Instituição                                                                 |  |                                                                                                 | Data: dd/mm/aaaa |
| 44. SIGAA → Portal Coord Lato Sensu → Matrículas → Alterar Status de Matrículas em Turmas |  | em Turmas                                                                                       |                  |
| Esta funcionalidade Permite Alterar Status de Matricula de discentes matriculados.        |  |                                                                                                 |                  |
| Dados para Navegação:                                                                     |  | Massa de dados –                                                                                |                  |
|                                                                                           |  | Pesquise pelo discente que você matriculou e altere o status.                                   |                  |
| Considerações Instituição:                                                                |  |                                                                                                 | Data: dd/mm/aaaa |

LOGAR COM: Login: gestor\_lato // senha: gestor\_lato

| 45.                                                                                                    | SIGAA → Lato Sensu → Aluno → Matrícula → Efetuar Matrícula em Turma                                                                                                    |                                                                                                 |                  |
|----------------------------------------------------------------------------------------------------|----------------------------------------------------------------------------------------------------|-------------------------------------------------------------------------------------------------|------------------|
| Esta f<br>um di<br>do dis                                                                                                    | Esta funcionalidade permite que o usuário, servidor da Pró-Reitoria de Pós-Graduação, consolide uma turma em que um discente está matriculado, no curso Lato Sensu. Para isso, é necessário informar a média final e o número de faltas do discente. |                                                                                                 |                  |
| Dados para Navegação: Massa de dados – Cadastre o outro discente                                                                                               |                                                                                                    |                                                                                                 |                  |
|                                                                                                    |                                                                                                    | Aluno: Utilizar %%%                                                                             |                  |
|                                                                                                    |                                                                                                    | Obs: Caso não encontre massa de dados com os cadastros anterio<br>login/senha: "docente_lato4". | res, utilize o   |
| Considerações Instituição                                                                                                    |                                                                                                    |                                                                                                 | Data: dd/mm/aaaa |
| 46.                                                                                                    | SIGAA → Lato Se                                                                                                    | nsu → Aluno → Matrícula → Alterar Status de Matrículas em T                                     | urmas            |
| Esta funcionalidade permite que o usuário, servidor da Pró-Reitoria de Pós-Graduação, altere o status de matrícula de discentes em turmas do curso Lato Sensu. |                                                                                                    |                                                                                                 |                  |
| Dados para Navegação:                                                                                                    |                                                                                                    | Massa de dados – Este caso de uso tem a mesma função do anterior                                |                  |
|                                                                                                    |                                                                                                    | Nome do Discente: Utilizar %%%                                                                  |                  |
|                                                                                                    |                                                                                                    | Pesquise pelo discente usado anteriormente.                                                     |                  |

Rua da Bronzita, 1917. Espaço Empresarial Terra Nova. Salas 05-09. Lagoa Nova. CEP: 59076-500. Natal-RN. Tel.: + 55 (84) 3034-9310. Email: contato@esig.com.br. Site: www.esig.com.br

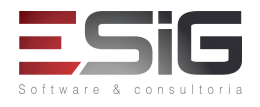

Data: dd/mm/aaaa

# Considerações Instituição:

# 9. PORTAL DO DISCENTE

| 47.                   | SIGAA → Cadastr                                                        | SIGAA → Cadastra-se                                                                    |                  |
|-----------------------|------------------------------------------------------------------------|----------------------------------------------------------------------------------------|------------------|
| Esta f                | Esta funcionalidade permite que o aluo lato sensu se cadastre no sigaa |                                                                                        |                  |
| Dados para Navegação: |                                                                        | Massa de dados – Cadastre um dos discentes que você matriculou<br>login: discente_lato | na turma. Use o  |
| Consi                 | derações Instituição:                                                  |                                                                                        | Data: dd/mm/aaaa |

# LOGAR COM: Login: aluno\_lato1 // senha: aluno\_lato1

| 48.                        | SIGAA → Módulo                                                                                                    | Portal do Discente → Ensino → Boletim                      |                  |
|----------------------------|----------------------------------------------------------------------------------------------------|------------------------------------------------------------|------------------|
| Permi                      | te ao discente visualiz                                                                                                    | zar suas notas.                                            |                  |
| Dado                       | s para Navegação:                                                                                                    | Massa de dados – 2017200010;"ALUNO LATO 1";"aluno_lato1"   |                  |
| Consi                      | derações Instituição:                                                                                                    |                                                            | Data: dd/mm/aaaa |
| 49.                        | SIGAA → Módulo                                                                                                    | Portal do Discente → Ensino → Atestado de Matrícula        |                  |
| Esta<br>inforr<br>além     | Esta funcionalidade, permite ao discente, visualizar um relatório com o seu atestado de matrícula. Este relatório informará se ele encontra-se matriculado ou deferido, nos componentes curriculares aos quais solicitou matrícula, além de permitir a visualização da sua tabela de horários de aula. |                                                            |                  |
| Dado                       | Dados para Navegação: Massa de dados – Emita o atestado                                                                                                    |                                                            |                  |
| Considerações Instituição  |                                                                                                    |                                                            | Data: dd/mm/aaaa |
| 50.                        | SIGAA → Módulo                                                                                                    | Portal do Discente -> Ensino → Consultar Histórico Escolar |                  |
| Esta f<br>do cu            | Esta funcionalidade permite que o discente emita seu histórico na Instituição, contendo seus dados pessoais, os dados do curso, e os detalhes dos componentes curriculares já cursados, e dos que ainda está cursando.                                                                                 |                                                            |                  |
| Dado                       | Dados para Navegação: Massa de dados – Consulte o histórico                                                                                                    |                                                            |                  |
| Considerações Instituição: |                                                                                                    |                                                            | Data: dd/mm/aaaa |
| 51.                        | 51. SIGAA → Módulo Portal do Discente → Ensino → Declaração de Matrícula                                                                                                    |                                                            |                  |

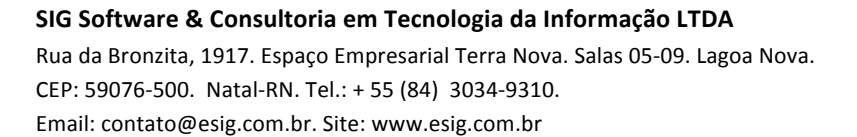

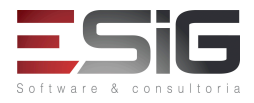

| Esta f                              | Esta funcionalidade permite que o discente emita sua declaração de vínculo com a instituição.                                                                                                    |                                                                                                    |                                               |
|-------------------------------------|----------------------------------------------------------------------------------------------------|----------------------------------------------------------------------------------------------------|-----------------------------------------------|
| Dados                               | Dados para Navegação: Massa de dados – Consulte a declaração de matricula                                                                                                    |                                                                                                    |                                               |
| Consi                               | derações Instituição:                                                                                                    |                                                                                                    | Data: dd/mm/aaaa                              |
| 52.                                 | SIGAA → Módulo                                                                                                    | Portal do Discente → Ensino → Consultar Mensalidades                                                                                                    |                                               |
| Esta f<br>uma (<br>uma n            | funcionalidade permit<br>GRU (boleto) para pa<br>nensalidade tenha side                                                                                                    | e ao discente visualizar uma lista com as mensalidades do seu curso<br>gamento. Há um período de processamento para os pagamentos e,<br>o paga, poderá aparecer como em aberto. | permitindo-lhe gerar<br>por este motivo, caso |
| Dado                                | s para Navegação:                                                                                                    | Massa de dados – Consulte as mensalidades.                                                                                                    |                                               |
| Consi                               | derações Instituição:                                                                                                    |                                                                                                    | Data: dd/mm/aaaa                              |
| 53.                                 | SIGAA → Módulo                                                                                                    | Portal do Discente → Outros → Coordenação de Curso → Fóru                                                                                                    | m de Cursos                                   |
| Esta<br>cadast<br>os já e<br>por el | Esta funcionalidade permite ao usuário visualizar divulgações de projetos, bolsas e outros assuntos, que são cadastrados por docentes, e entrar em contato com os mesmos. O discente pode cadastrar novos tópicos ou responder os já existentes (desde que sua matrícula esteja ativa). Além disso, o usuário pode gerenciar apenas os tópicos criados por ele mesmo. |                                                                                                    |                                               |
| Dado                                | Dados para Navegação: Massa de dados – Visualize e crie tópico.                                                                                                    |                                                                                                    |                                               |
| Consi                               | derações Instituição:                                                                                                    |                                                                                                    | Data: dd/mm/aaaa                              |
| 54.                                 | SIGAA → Módulo                                                                                                    | Portal do Discente → Outros → Coordenação de Curso → Págin                                                                                                    | a do Curso                                    |
| Esta :<br>calenc                    | Esta funcionalidade direcionará o discente para a página de seu respectivo curso, tendo acesso a documentos, calendários, turmas destinadas ao curso, entre outros dados.                                                                                                    |                                                                                                    |                                               |
| Dado                                | s para Navegação:                                                                                                    | Massa de dados – Visualize a página do curso.                                                                                                    |                                               |
| Considerações Instituição           |                                                                                                    |                                                                                                    | Data: dd/mm/aaaa                              |

#### **10. GERENCIAMENTO DE DISCENTES**

# LOGAR COM: Login: coordenador\_lato // senha: coordenador\_lato

| 55.    | SIGAA → Portal Coord Lato Sensu → Aluno → Atualizar Dados Pessoais                             |  |  |
|--------|------------------------------------------------------------------------------------------------|--|--|
| Esta f | Esta funcionalidade Permite ao coordenador alterar os dados pessoais do discente.              |  |  |
| Dados  | Dados para Navegação: Massa de dados – Pesquise pelo nome nome do discente que você cadastrou. |  |  |

Rua da Bronzita, 1917. Espaço Empresarial Terra Nova. Salas 05-09. Lagoa Nova. CEP: 59076-500. Natal-RN. Tel.: + 55 (84) 3034-9310. Email: contato@esig.com.br. Site: www.esig.com.br

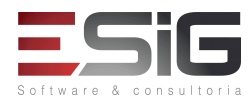

|                           | Altere os dados de algum discente listado. |                                                                                                    |                                                                                         |  |  |
|---------------------------|--------------------------------------------|----------------------------------------------------------------------------------------------------|-----------------------------------------------------------------------------------------|--|--|
| Consi                     | derações Instituição:                      |                                                                                                    | Data: dd/mm/aaaa                                                                        |  |  |
| 56.                       | SIGAA → Portal C                           | Coord Lato Sensu → Aluno → Emitir Atestado de Matrícula                                                                                                    | I                                                                                       |  |  |
| Esta f                    | uncionalidade permite                      | e ao coordenador Emitir Atestado de Matricula de um discente.                                                                                                    |                                                                                         |  |  |
| Dado                      | s para Navegação:                          | Massa de dados –                                                                                                    |                                                                                         |  |  |
|                           |                                            | Nome do discente: Utilizar %%%                                                                                                    |                                                                                         |  |  |
| Consi                     | derações Instituição:                      |                                                                                                    | Data: dd/mm/aaaa                                                                        |  |  |
| 57.                       | SIGAA → Portal C                           | Coord Lato Sensu → Aluno → Emitir Histórico                                                                                                    |                                                                                         |  |  |
| Esta f                    | uncionalidade Permit                       | e Emitir Histórico de um discente.                                                                                                    |                                                                                         |  |  |
| Dado                      | s para Navegação:                          | Massa de dados –                                                                                                    |                                                                                         |  |  |
|                           |                                            | Nome do discente: Utilizar %%%                                                                                                    |                                                                                         |  |  |
| Consi                     | derações Instituição:                      |                                                                                                    | Data: dd/mm/aaaa                                                                        |  |  |
| 58.                       | SIGAA → Portal C                           | Coord Lato Sensu → Aluno → Transferência de Alunos Entre Tu                                                                                                    | rmas                                                                                    |  |  |
| Esta f                    | uncionalidade Permite                      | e a Transferência de Alunos entre Turmas.                                                                                                    |                                                                                         |  |  |
| Dado                      | s para Navegação:                          | Massa de dados –                                                                                                    |                                                                                         |  |  |
|                           |                                            | Componente Curricular: Selecione o componente curricular que fo<br>lato sensu. Para conseguir transferir um aluno, o componente cur<br>no mínimo 2 turmas, caso ele tenha 1, então é necessário cadastra<br>para esse componente. Caso de uso: SIGAA -> Portal Coord Lato S<br>Cadastrar Turma | oi cadastrado o aluno<br>ricular tem que ter<br>ar mais uma turma<br>Sensu -> Turmas -> |  |  |
|                           |                                            | Ou utilizar a massa                                                                                                    |                                                                                         |  |  |
|                           |                                            | Componente Curricular : IFA0016 - DISCIPLINA TESTES GUIA                                                                                                    |                                                                                         |  |  |
|                           |                                            | Selecionar a turma com alunos matriculados                                                                                                    |                                                                                         |  |  |
|                           |                                            |                                                                                                    |                                                                                         |  |  |
| Considerações Instituição |                                            |                                                                                                    | Data: dd/mm/aaaa                                                                        |  |  |
| 59.                       | SIGAA → Portal C                           | Coord Lato Sensu → Aluno → Cadastrar Trabalho Final de Curs                                                                                                    | 0                                                                                       |  |  |
|                           | I                                          |                                                                                                    |                                                                                         |  |  |

Esta funcionalidade é utilizada pelos gestores lato sensu e tem o objetivo de cadastrar o trabalho final de curso e sua orientação. O Trabalho Final de Curso, também conhecido como TCC (de Trabalho de Conclusão de Curso), é um tipo específico de atividade realizada pelos alunos da universidade que deve ser registrada no seu histórico. Na pósgraduação lato sensu, este é o único tipo de atividade cursada pelos alunos, pois todos os outros componentes são do tipo disciplinas. No lato sensu não há necessidade, como na graduação, de matricular o aluno na atividade do TCC e

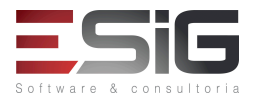

| consolidar o registro em momentos separados, essas duas operações são realizadas simultaneamente, num processo<br>chamado de validação da atividade. |                                                                                                    |                                                           |                  |  |  |
|----------------------------------------------------------------------------------------------------|----------------------------------------------------------------------------------------------------|-----------------------------------------------------------|------------------|--|--|
| Dados                                                                                                    | Dados para Navegação:Massa de dados –Nome do Discente: Nome do discente que foi cadastradoOrientador: FRANCISCO HELITON DO NASCIMENTO |                                                           |                  |  |  |
| Considerações Instituição                                                                                                    |                                                                                                    |                                                           | Data: dd/mm/aaaa |  |  |
| 60.                                                                                                    | SIGAA → Portal C                                                                                                    | oord Lato Sensu → Aluno → Alterar Trabalho Final de Curso |                  |  |  |
| Esta f                                                                                                    | uncionalidade permite                                                                                                    | e alterar o trabalho final cadastrado anteriormente.      |                  |  |  |
| Dados para Navegação: Massa de dados – Altere o trabalho final cadastrado anteriormente.<br>Ou busque por Nome Discente: ALUNO LATO 2                |                                                                                                    |                                                           |                  |  |  |
| Consi                                                                                                    | Considerações Instituição: Data: dd/mm/aaa                                                                                            |                                                           |                  |  |  |

# LOGAR COM: Login: gestor\_lato// senha: gestor\_lato

| 61.                                                                                                    | SIGAA → Lato Se                                                                                                    | asu → Aluno → Aluno → Cadastrar Novo Aluno                                |                  |  |  |
|----------------------------------------------------------------------------------------------------|----------------------------------------------------------------------------------------------------|---------------------------------------------------------------------------|------------------|--|--|
| Esta f<br>sistem                                                                                                    | Esta funcionalidade permite que o usuário, servidor da Pró-Reitoria de Pós-Graduação, cadastre um novo discente no sistema. |                                                                           |                  |  |  |
| Dados                                                                                                    | Dados para Navegação: Massa de dados –                                                                                      |                                                                           |                  |  |  |
|                                                                                                    |                                                                                                    | Dica: Para gerar um CPF válido, poderá utilizar o site: <u>http://www</u> | .geradorcpf.com/ |  |  |
|                                                                                                    |                                                                                                    | -Cadastre os dados                                                        |                  |  |  |
|                                                                                                    |                                                                                                    | -Curso: Curso que foi cadastrado ou CURSO DE ESPECIALIZAÇÃO EM TESTES     |                  |  |  |
|                                                                                                    |                                                                                                    |                                                                           |                  |  |  |
| Consi                                                                                                    | derações Instituição:                                                                                                    |                                                                           | Data: dd/mm/aaaa |  |  |
| 62.                                                                                                    | 2. SIGAA → Lato Sensu → Aluno → Aluno → Alterar/Remover                                                                     |                                                                           |                  |  |  |
| Esta funcionalidade permite ao usuário atualizar os dados pessoais e acadêmicos do discente Lato Sensu, bem como remover um discente do sistema. |                                                                                                    |                                                                           |                  |  |  |
| Dados para Navegação: Massa de dados – Pesquise pelo discente que você cadastrou anteriormente e realize a operação que desejar.                 |                                                                                                    |                                                                           |                  |  |  |
| Consi                                                                                                    | Considerações Instituição: Data: dd/mm/aa                                                                                   |                                                                           |                  |  |  |

Rua da Bronzita, 1917. Espaço Empresarial Terra Nova. Salas 05-09. Lagoa Nova. CEP: 59076-500. Natal-RN. Tel.: + 55 (84) 3034-9310. Email: contato@esig.com.br. Site: www.esig.com.br

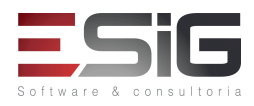

# 63. SIGAA → Lato Sensu → Aluno → Aluno → Emitir Histórico

Esta funcionalidade permite que o usuário, servidor da Pró-Reitoria de Pós-Graduação, emita o histórico de um discente. O histórico é um documento oficial emitido pela instituição de ensino no qual são registradas todas as informações da vida acadêmica do aluno.

| Dado   | s para Navegação:                                                                                              | Massa de dados –                                     |                  |  |
|--------|----------------------------------------------------------------------------------------------------|------------------------------------------------------|------------------|--|
|        |                                                                                                    | Discente: ALUNO LATO 1                               |                  |  |
|        |                                                                                                    | Ou algum que você tenha cadastrado.                  |                  |  |
| Consi  | Considerações Instituição: Data: dd/mm                                                                         |                                                      |                  |  |
| 64.    | SIGAA → Lato Se                                                                                                | nsu → Aluno → Aluno → Alterar Status do Discente     |                  |  |
| Esta f | funcionalidade permit                                                                                          | e alterar o status do discente Lato.                 |                  |  |
| Dado   | s para Navegação:                                                                                              | Massa de dados –                                     |                  |  |
|        |                                                                                                    | Nome do Discente: Utilizar %%%                       |                  |  |
| Consi  | derações Instituição:                                                                                          |                                                      | Data: dd/mm/aaaa |  |
| 65.    | SIGAA → Lato Se                                                                                                | nsu → Aluno → Concluir Programa                      |                  |  |
| Perm   | ite efetuar a conclusão                                                                                        | o do programa ao discente.                           |                  |  |
| Dado   | s para Navegação:                                                                                              | Massa de dados –                                     |                  |  |
|        |                                                                                                    | Pesquise pelo discente: "ALUNO LATO 2";"aluno_lato2" |                  |  |
|        |                                                                                                    | Senha: gestor_lato                                   |                  |  |
| Consi  | derações Instituição:                                                                                          |                                                      | Data: dd/mm/aaaa |  |
| 66.    | SIGAA → Lato Se                                                                                                | nsu → Aluno → Aluno → Cancelar Programa              |                  |  |
| Desci  | rição geral da funciona                                                                                        | alidade.                                             |                  |  |
| Dado   | s para Navegação:                                                                                              | Massa de dados –                                     |                  |  |
|        |                                                                                                    | Pesquise pelo discente: "ALUNO LATO 8"               |                  |  |
|        |                                                                                                    | Ano-Período de Referência: 2017.1                    |                  |  |
|        | Senha: gestor_lato                                                                                             |                                                      |                  |  |
| Consi  | derações Instituição:                                                                                          |                                                      | Data: dd/mm/aaaa |  |
| 67.    | SIGAA → Lato Se                                                                                                | nsu → Aluno → Trabalho Final → Cadastrar             |                  |  |
| O Tra  | O Trabalho Final de Curso é um tipo específico de atividade realizada pelos alunos da instituição que deve ser |                                                      |                  |  |

O Trabalho Final de Curso é um tipo específico de atividade realizada pelos alunos da instituição que deve ser registrada em seu histórico. Na pós-graduação lato sensu este é o único tipo de atividade cursada pelos alunos, pois todos os outros componentes são do tipo disciplinas. No lato sensu não há necessidade, como na graduação, de matricular o aluno na atividade do TCC e consolidar o registro em momentos separados, essas duas operações são realizadas simultaneamente, num processo chamado de validação da atividade. Diferentemente dos cursos de

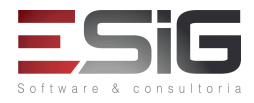

graduação e da pós-graduação stricto sensu, onde existem diversos componentes curriculares do tipo atividade, no lato sensu há apenas um: LAT0001 - TRABALHO FINAL DE CURSO. Dessa forma, os coordenadores não precisam informar esse componente no momento da criação do curso, nem tampouco ao cadastrar os trabalhos finais dos alunos. Os cursos de especialização têm um mínimo de 24 (vinte e quatro) créditos em disciplinas e/ou módulos, correspondentes a 360 (trezentos e sessenta) horas, não computado o tempo de estudo individual ou em grupo, sem assistência docente, e o destinado à elaboração de monografía ou trabalho de conclusão do curso. Essa operação é utilizada pelos coordenadores e/ou secretários dos cursos de pós-graduação lato sensu além dos gestores lato sensu para cadastrar os dados referentes à orientação de trabalho de conclusão do curso dos alunos do seu curso.

| Dados                                                                                 | s para Navegação:     | Massa de dados –<br>Cadastre para o ALUNO LATO 7               |                  |
|---------------------------------------------------------------------------------------|-----------------------|----------------------------------------------------------------|------------------|
| Considerações Instituição                                                             |                       |                                                                | Data: dd/mm/aaaa |
| 68.                                                                                   | SIGAA → Lato Ser      | nsu → Aluno → Trabalho Final → Alterar                         |                  |
| Esta f                                                                                | uncionalidade permite | e que seja alterado o trabalho final cadastrado anteriormente. |                  |
| Dados para Navegação:Massa de dados –Pesquise pelo trabalho cadastrado anteriormente. |                       |                                                                |                  |
| Consid                                                                                | derações Instituição: |                                                                | Data: dd/mm/aaaa |

# 11. CONSOLIDAÇÃO DE TURMAS

# LOGAR COM: Login: coordenador\_lato // senha: coordenador\_lato

| 69.               | SIGAA → Portal C                                                                                                    | Portal Coord Lato Sensu → Aluno → Notas → Consolidar Notas de Turmas |                      |          |        |                     |                     |            |
|-------------------|----------------------------------------------------------------------------------------------------|----------------------------------------------------------------------|----------------------|----------|--------|---------------------|---------------------|------------|
| Esta o<br>isso, e | Esta operação permite que o coordenador ou secretário de curso Lato Sensu consolide as notas de suas turmas. Para isso, é necessário que as notas e o número de faltas de cada aluno seja informado. |                                                                      |                      |          |        |                     |                     |            |
| Dado              | Dados para Navegação: Massa de dados – Selecione uma das turmas e Teste as funcionalidades.                                                                                                    |                                                                      |                      |          |        |                     |                     |            |
|                   |                                                                                                    | 1                                                                    | 1                    | 2        |        |                     | 5                   |            |
|                   |                                                                                                    | Exportar<br>Planilha                                                 | Importar<br>Planilha | Imprimir | Salvar | Salvar e<br>Ocultar | Finaliz<br>(Consoli | ar<br>dar) |
|                   | O "finalizar" deverá ser utilizado por ultimo                                                                                                    |                                                                      |                      |          |        |                     |                     |            |
| Consi             | Considerações Instituição: Data: dd/mm/aaaa                                                                                                    |                                                                      |                      |          |        |                     |                     |            |
| 70.               | 70. SIGAA → Portal Coord Lato Sensu → Aluno → Notas → Retificar Consolidação de Turma                                                                                                    |                                                                      |                      |          |        |                     |                     |            |

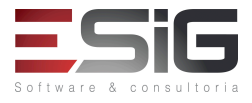

| Esta funcionalidade permite que o coordenador altere a média final e/ou o número de faltas de um discente em turmas já consolidadas, no curso Lato Sensu. |                                                                                                    |                                                                                                    |                                          |  |  |
|----------------------------------------------------------------------------------------------------|----------------------------------------------------------------------------------------------------|----------------------------------------------------------------------------------------------------|------------------------------------------|--|--|
| Dados                                                                                                    | Dados para Navegação: Massa de dados –<br>Nome do discente: Retifique algum discente que tenha sido consolidado no caso de<br>uso anterior<br>Ou busque por Nome do Discente: Aluno Lato 2 |                                                                                                    |                                          |  |  |
| Considerações Instituição:                                                                                                    |                                                                                                    |                                                                                                    | Data: dd/mm/aaaa                         |  |  |
| 71.                                                                                                    | SIGAA → Portal Coord Lato Sensu → Aluno → Notas → Consolidação Individual                                                                                                    |                                                                                                    |                                          |  |  |
| Esta f<br>consol                                                                                                    | uncionalidade permi<br>idada, no curso Lato                                                                                                    | te que o coordenador consolide um discente que está matriculado<br>Sensu. Para isso, é necessário informar a média final e o número de fa | o em uma turma não<br>altas do discente. |  |  |
| Dados                                                                                                    | para Navegação:                                                                                                    | Massa de dados –                                                                                                    |                                          |  |  |
|                                                                                                    |                                                                                                    | Buscar por Nome do Discente: Aluno lato 1 ou Aluno lato 2                                                                                 |                                          |  |  |
| Login: coordenador_lato                                                                                                    |                                                                                                    |                                                                                                    |                                          |  |  |
|                                                                                                    | Senha: coordenador_lato                                                                                                    |                                                                                                    |                                          |  |  |
| Considerações Instituição                                                                                                    |                                                                                                    |                                                                                                    | Data: dd/mm/aaaa                         |  |  |

# LOGAR COM: Login: gestor\_lato // senha: gestor\_lato

| 72.                                                                                                    | SIGAA → Lato Se                                                                      | nsu → Aluno → Matrícula → Retificar Consolidação de Turma |                  |  |  |  |
|----------------------------------------------------------------------------------------------------|--------------------------------------------------------------------------------------|-----------------------------------------------------------|------------------|--|--|--|
| Esta funcionalidade permite que o usuário, servidor da Pró-Reitoria de Pós-Graduação, altere a média final e/ou o número de faltas de um discente em turmas já consolidadas, no curso Lato Sensu                                                     |                                                                                      |                                                           |                  |  |  |  |
| Dados                                                                                                    | s para Navegação:                                                                    | Massa de dados –                                          |                  |  |  |  |
|                                                                                                    | Nome do discente: Retifique algum discente que tenha sido consolidado anteriormente. |                                                           |                  |  |  |  |
|                                                                                                    |                                                                                      | Ou busque por Nome Discente: ALUNO LATO 1 ou ALLUNO LATO  | 2                |  |  |  |
| Considerações Instituição:                                                                                                    |                                                                                      |                                                           | Data: dd/mm/aaaa |  |  |  |
| 73.                                                                                                    | 73. SIGAA → Lato Sensu → Aluno → Matrícula → Consolidação Individual                 |                                                           |                  |  |  |  |
| Esta funcionalidade permite que o usuário, servidor da Pró-Reitoria de Pós-Graduação, consolide uma turma em que um discente está matriculado, no curso Lato Sensu. Para isso, é necessário informar a média final e o número de faltas do discente. |                                                                                      |                                                           |                  |  |  |  |
| Dados                                                                                                    | Dados para Navegação: Massa de dados —                                               |                                                           |                  |  |  |  |

Rua da Bronzita, 1917. Espaço Empresarial Terra Nova. Salas 05-09. Lagoa Nova. CEP: 59076-500. Natal-RN. Tel.: + 55 (84) 3034-9310. Email: contato@esig.com.br. Site: www.esig.com.br

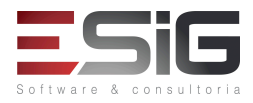

|                                                                                                 | -                                                                                                    | ·                                                                                                    |                                               |  |  |
|-------------------------------------------------------------------------------------------------|----------------------------------------------------------------------------------------------------|----------------------------------------------------------------------------------------------------|-----------------------------------------------|--|--|
|                                                                                                 | Nome do discente: ALUNO LATO 10                                                                                                    |                                                                                                    |                                               |  |  |
| Consi                                                                                           | derações Instituição:                                                                                                    |                                                                                                    | Data: dd/mm/aaaa                              |  |  |
| 74.                                                                                             | SIGAA → Lato Se                                                                                                    | nsu → Aluno → Movimentação de Aluno → Conclusão Coletiva o                                                                                                    | de Programa                                   |  |  |
| Quano<br>aluno<br>final<br>atravé                                                               | Quando um curso de pós-graduação lato sensu chega ao fim, o gestor do Módulo Lato Sensu precisa concluir seus alunos, desvinculando-os da pós-graduação. Isto pode ser feito individualmente através do manual relacionado, ao final deste, Concluir Programa de Discente, onde apenas um aluno pode ser concluído de cada vez, ou coletivamente através da presente funcionalidade, que permite concluir todos os alunos do curso simultaneamente. |                                                                                                    |                                               |  |  |
| Dado                                                                                            | s para Navegação:                                                                                                    | Massa de dados –                                                                                                    |                                               |  |  |
|                                                                                                 |                                                                                                    | Curso: CURSO DE ESPECIALIZAÇÃO EM TESTES                                                                                                    |                                               |  |  |
|                                                                                                 |                                                                                                    | Conclua os discente: ALUNO LATO 11, ALUNO LATO 12                                                                                                    |                                               |  |  |
| Consi                                                                                           | derações Instituição:                                                                                                    |                                                                                                    | Data: dd/mm/aaaa                              |  |  |
| 75.                                                                                             | SIGAA → Lato Se                                                                                                    | nsu → Turma → Reabrir Turma                                                                                                    |                                               |  |  |
| Esta<br>fazen<br>turma                                                                          | funcionalidade permi<br>do com que estas vol<br>s por nível de ensino                                                                                                    | tirá que o Gestor do módulo Lato Sensu realize a reabertura de<br>tem a ser utilizadas pelos coordenadorçes do Lato Sensu. Os gestore<br>e situação, além de identificar aquelas que precisam ser reabertas. | turmas consolidadas,<br>es podem consultar as |  |  |
| Dado                                                                                            | s para Navegação:                                                                                                    | Massa de dados –                                                                                                    |                                               |  |  |
|                                                                                                 |                                                                                                    | Pesquise por:                                                                                                    |                                               |  |  |
|                                                                                                 |                                                                                                    | ✓ Nível: LATO SENSU - ESPECIALIZAÇÃ                                                                                                    | 0 🗸                                           |  |  |
|                                                                                                 |                                                                                                    | Reabra a turma listada.                                                                                                    |                                               |  |  |
| Consi                                                                                           | derações Instituição:                                                                                                    |                                                                                                    | Data: dd/mm/aaaa                              |  |  |
| 76.                                                                                             | 76. SIGAA → Lato Sensu → Turma → Consolidar Turma                                                                                                    |                                                                                                    |                                               |  |  |
| Esta funcionalidade permitirá que o Gestor do módulo Lato Sensu consolidar uma turma existente. |                                                                                                    |                                                                                                    |                                               |  |  |
| Dado                                                                                            | Dados para Navegação: Massa de dados –                                                                                                    |                                                                                                    |                                               |  |  |
|                                                                                                 | Consolide a turma que você reabriu.                                                                                                    |                                                                                                    |                                               |  |  |
|                                                                                                 |                                                                                                    | Ou busque por Turma: DISCIPLINA ARTES IFA0008                                                                                                    |                                               |  |  |
| Consi                                                                                           | derações Instituição:                                                                                                    |                                                                                                    | Data: dd/mm/aaaa                              |  |  |

# 12. SUBMISSÃO DE RELATORIO FINAL

LOGAR COM: Login: coordenador\_lato // senha: coordenador\_lato

SIG Software & Consultoria em Tecnologia da Informação LTDA Rua da Bronzita, 1917. Espaço Empresarial Terra Nova. Salas 05-09. Lagoa Nova. CEP: 59076-500. Natal-RN. Tel.: + 55 (84) 3034-9310. Email: contato@esig.com.br. Site: www.esig.com.br

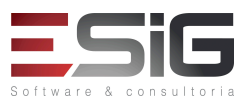

| 77.                                                       | SIGAA → Portal Coord Lato Sensu → Curso → Submeter Relatório Final |  |                  |  |  |
|-----------------------------------------------------------|--------------------------------------------------------------------|--|------------------|--|--|
| Permite o coordenador do curso Submeter o Relatório Final |                                                                    |  |                  |  |  |
| Dado                                                      | Dados para Navegação: Massa de dados –                             |  |                  |  |  |
|                                                           | Submeta o relatório final.                                         |  |                  |  |  |
| Considerações Instituição: Data: dd/mm                    |                                                                    |  | Data: dd/mm/aaaa |  |  |

# LOGAR COM: Login: gestor\_lato // senha: gestor\_lato

| 78.                                                                                        | SIGAA → Lato Sensu → Curso → Relatórios Finais → Gerenciar |                  |                  |  |  |
|--------------------------------------------------------------------------------------------|------------------------------------------------------------|------------------|------------------|--|--|
| Esse caso de uso permite visualizar os cursos submetidos e cadastrados pelos coordenadores |                                                            |                  |                  |  |  |
| Dados para Navegação:                                                                      |                                                            | Massa de dados – |                  |  |  |
| Gerencie os relatórios submetidos no caso de uso anterior.                                 |                                                            |                  |                  |  |  |
| Considerações Instituição                                                                  |                                                            |                  | Data: dd/mm/aaaa |  |  |

# **13. RELATÓRIOS E CONSULTAS**

LOGAR COM: Login: coordenador\_lato // senha: coordenador\_lato

| 79.                                                                   | SIGAA → Portal C                            | → Portal Coord Lato Sensu → Relatórios → Ranking dos Alunos do Curso   |  |  |  |  |
|-----------------------------------------------------------------------|---------------------------------------------|------------------------------------------------------------------------|--|--|--|--|
| Permite ao coordenador visualizar o Ranking dos Alunos do Curso       |                                             |                                                                        |  |  |  |  |
| Dados para Navegação: Massa de dados – Gere o relatório.              |                                             |                                                                        |  |  |  |  |
| Consi                                                                 | Considerações Instituição: Data: dd/mm/aaaa |                                                                        |  |  |  |  |
| 80.                                                                   | SIGAA → Portal C                            | oord Lato Sensu → Relatórios → Orientadores de Trabalho Final de Curso |  |  |  |  |
| Permite ao coordenador buscar Orientadores de Trabalho Final de Curso |                                             |                                                                        |  |  |  |  |
| Dados para Navegação: Massa de dados – Gere o Relatório.              |                                             |                                                                        |  |  |  |  |
| Consi                                                                 | Considerações Instituição: Data: dd/mm/aaaa |                                                                        |  |  |  |  |

| SIG Software & Consultoria em Tecnologia da Informação LTDA                    |
|--------------------------------------------------------------------------------|
| Rua da Bronzita, 1917. Espaço Empresarial Terra Nova. Salas 05-09. Lagoa Nova. |
| CEP: 59076-500. Natal-RN. Tel.: + 55 (84) 3034-9310.                           |
| Email: contato@esig.com.br. Site: www.esig.com.br                              |

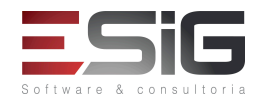

| 81.                                                                      | SIGAA → Portal C                                                        | GAA → Portal Coord Lato Sensu → Relatórios → Pagamento de Mensalidades                                             |                       |  |
|--------------------------------------------------------------------------|-------------------------------------------------------------------------|----------------------------------------------------------------------------------------------------|-----------------------|--|
| Esta<br>pagar                                                            | funcionalidade permi<br>am a mensalidade do                             | te ao usuário gerar uma listagem dos discentes do curso lato sens<br>curso.                                        | su, e ver aqueles que |  |
| Dado                                                                     | s para Navegação:                                                       | Massa de dados – Visualizar o relatório                                                                            |                       |  |
| Consi                                                                    | derações Instituição:                                                   |                                                                                                    | Data: dd/mm/aaaa      |  |
| 82.                                                                      | SIGAA → Portal C                                                        | Coord Lato Sensu → Consultas → Componentes Curriculares                                                            |                       |  |
| Esta f                                                                   | uncionalidade permite                                                   | e consultar os Componentes Curriculares                                                                            |                       |  |
| Dados para Navegação:                                                    |                                                                         | Massa de dados –                                                                                                   |                       |  |
|                                                                          |                                                                         | Nivel: LATO SENSO – ESPECIALIZAÇÃO                                                                                 |                       |  |
| Consi                                                                    | derações Instituição:                                                   |                                                                                                    | Data: dd/mm/aaaa      |  |
| 83.                                                                      | SIGAA → Portal C                                                        | Coord Lato Sensu → Consultas → Turmas                                                                              |                       |  |
| Esta f                                                                   | Esta funcionalidade permite o coordenador consultar as turmas do curso. |                                                                                                    |                       |  |
| Dados para Navegação:                                                    |                                                                         | Massa de dados – Pesquise por:                                                                                     |                       |  |
|                                                                          |                                                                         | Nível: LATO SENSU - ESPECIALIZAÇÃO                                                                                 |                       |  |
| Consi                                                                    | derações Instituição:                                                   |                                                                                                    | Data: dd/mm/aaaa      |  |
| 84.                                                                      | SIGAA → Portal C                                                        | Coord Lato Sensu → Consultas → Cursos                                                                              |                       |  |
| Esta f                                                                   | uncionalidade Permit                                                    | e o coordenador consultar Cursos                                                                                   |                       |  |
| Dados para Navegação:                                                    |                                                                         | Massa de dados – Pesquise por:                                                                                     |                       |  |
|                                                                          |                                                                         | Todos                                                                                                    |                       |  |
|                                                                          |                                                                         | Buscar Cancelar                                                                                                    |                       |  |
| Consi                                                                    | derações Instituição:                                                   |                                                                                                    | Data: dd/mm/aaaa      |  |
| 85.                                                                      | SIGAA → Portal C                                                        | Coord Lato Sensu → Página WEB → Apresentação do Curso                                                              | I                     |  |
| As in                                                                    | formações colocadas a                                                   | aqui irão aparecer na página pública do programa, departamento ou cu                                               | Irso.                 |  |
| Dados para Navegação: Massa de dados – Cadastre a apresentação do Curso. |                                                                         |                                                                                                    |                       |  |
| Considerações Instituição:                                               |                                                                         |                                                                                                    | Data: dd/mm/aaaa      |  |
| 86.                                                                      | SIGAA → Portal C                                                        | Coord Lato Sensu → Página WEB → Documentos/Arquivos → Ca                                                           | adastrar              |  |
| O for<br>as mo                                                           | mulário permite ao us<br>odificações serão dispo                        | uário cadastrar/alterar um documento. Após o usuário clicar no botão onibilizadas imediatamente no portal público. | Cadastrar ou Alterar, |  |

| SIG Software & Consultoria em Tecnologia da Informação LTDA                    |
|--------------------------------------------------------------------------------|
| Rua da Bronzita, 1917. Espaço Empresarial Terra Nova. Salas 05-09. Lagoa Nova. |
| CEP: 59076-500. Natal-RN. Tel.: + 55 (84) 3034-9310.                           |
| Email: contato@esig.com.br. Site: www.esig.com.br                              |

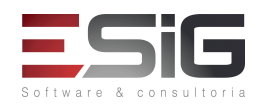

| Dados para Navegação:                                                                                                    |                                                                                               | Massa de dados – Cadastre um documento.                   |                                                                       |  |
|----------------------------------------------------------------------------------------------------|-----------------------------------------------------------------------------------------------|-----------------------------------------------------------|-----------------------------------------------------------------------|--|
| Considerações Instituição:                                                                                                    |                                                                                               |                                                           | Data: dd/mm/aaaa                                                      |  |
| 87.                                                                                                    | SIGAA → Portal C                                                                              | Coord Lato Sensu → Página WEB → Documentos/Arquivos → A   | lterar / Remover                                                      |  |
| Esta f                                                                                                    | funcionalidade perm                                                                           | nite o coordenador Alterar/Remover Documentos/Arquivos.   |                                                                       |  |
|                                                                                                    |                                                                                               |                                                           |                                                                       |  |
| Dados                                                                                                    | Dados para Navegação: Massa de dados – Remova ou altere o documento cadastrado anteriormente. |                                                           |                                                                       |  |
| Consi                                                                                                    | derações Instituição:                                                                         |                                                           | Data: dd/mm/aaaa                                                      |  |
| 88.                                                                                                    | SIGAA → Portal C                                                                              | Coord Lato Sensu → Página WEB → Notícias do Curso → Cadas | strar                                                                 |  |
| O formulário permite cadastrar/alterar uma notícia. Caso deseje visualizar uma notícias antes de publicá-la, basta selecionar a opção Publicar : Não e após a inclusão ou alteração da notícia, utilizar o ícone Visualizar. Para publicar a notícia, basta escolher uma notícia na listagem e selecionar a opção 'Alterar', mudando o item Publicar: para Sim                                                                                                    |                                                                                               |                                                           | s de publicá-la, basta<br>alizar. Para publicar a<br>blicar: para Sim |  |
| Dado                                                                                                    | s para Navegação:                                                                             | Massa de dados –                                          |                                                                       |  |
|                                                                                                    |                                                                                               | Publicar: SIM                                             |                                                                       |  |
|                                                                                                    |                                                                                               | Cadastre uma notícia.                                     |                                                                       |  |
| Considerações Instituição:                                                                                                    |                                                                                               |                                                           | Data: dd/mm/aaaa                                                      |  |
| 89.                                                                                                    | 9. SIGAA → Portal Coord Lato Sensu → Página WEB → Notícias do Curso → Alterar / Remover       |                                                           |                                                                       |  |
| O formulário permite cadastrar/alterar uma notícia. Caso deseje visualizar uma notícias antes de publicá-la, basta selecionar a opção Publicar : Não e após a inclusão ou alteração da notícia, utilizar o ícone Visualizar. Para publicar a notícia, basta escolher uma notícia na listagem e selecionar a opção 'Alterar', mudando o item Publicar: para Sim                                                                                                    |                                                                                               |                                                           |                                                                       |  |
| Dados para Navegação: Massa de dados – Liste e altere a notícia cadastrada anteriormente.                                                                                                    |                                                                                               |                                                           | e.                                                                    |  |
| Considerações Instituição:                                                                                                    |                                                                                               |                                                           | Data: dd/mm/aaaa                                                      |  |
| 90.                                                                                                    | 90. SIGAA → Portal Coord Lato Sensu → Página WEB → Outras Opções do Curso → Cadastrar         |                                                           |                                                                       |  |
| O formulário permite ao usuário cadastrar/alterar uma seção extra (página), e selecionar o status Pendente caso deseje visualizá-la antes de publicar. Selecione a opção não no campo Publicar, e cadastre a seção extra. Será exibido uma listagem das seções extras ordenadas por status e data de cadastro, clique no ícone Visualizar correspondente a seção extra desejada. Após a visualização, para publicar acesse listagem das notícias e clique no ícone Alterar da seção correspondente, selecione sim no campo Publicar, e clique no botão Alterar |                                                                                               |                                                           |                                                                       |  |
| Dados                                                                                                    | Dados para Navegação: Massa de dados –                                                        |                                                           |                                                                       |  |
|                                                                                                    | Realize um novo cadastro.                                                                     |                                                           |                                                                       |  |
| Considerações Instituição:                                                                                                    |                                                                                               |                                                           | Data: dd/mm/aaaa                                                      |  |
| 91.                                                                                                    | 91. SIGAA → Portal Coord Lato Sensu → Página WEB → Outras Opções do Curso → Alterar / Remover |                                                           |                                                                       |  |
| Permite Alterar/Remover Outras Opções do Curso                                                                                                    |                                                                                               |                                                           |                                                                       |  |

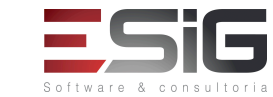

SIG Software & Consultoria em Tecnologia da Informação LTDA Rua da Bronzita, 1917. Espaço Empresarial Terra Nova. Salas 05-09. Lagoa Nova. CEP: 59076-500. Natal-RN. Tel.: + 55 (84) 3034-9310.

Email: contato@esig.com.br. Site: www.esig.com.br

| Dados para Navegação:                               | Massa de dados – Liste e altere o que foi cadastrado anteriormente. |                  |  |
|-----------------------------------------------------|---------------------------------------------------------------------|------------------|--|
| Considerações Instituição:                          |                                                                     | Data: dd/mm/aaaa |  |
|                                                     |                                                                     |                  |  |
| LOGAR COM: Login: gestor_lato // senha: gestor_lato |                                                                     |                  |  |
|                                                     |                                                                     |                  |  |
|                                                     |                                                                     |                  |  |

| 92.                                                                                                    | 2. SIGAA $\rightarrow$ Lato Sensu $\rightarrow$ Relatorios $\rightarrow$ Relatorios Sintéticos $\rightarrow$ Relatorio de Entradas por Ano |                                                                |                  |  |
|----------------------------------------------------------------------------------------------------|----------------------------------------------------------------------------------------------------|----------------------------------------------------------------|------------------|--|
| Esta funcionalidade permitirá a visualização do relatório que apresenta a quantidade de alunos que ingressaram no nível de pós-graduação lato sensu por ano.                                                                                                    |                                                                                                    |                                                                |                  |  |
| Dado                                                                                                    | Dados para Navegação: Massa de dados – Ano: 2016 a 2017                                                                                    |                                                                |                  |  |
| Considerações Instituição:                                                                                                    |                                                                                                    |                                                                | Data: dd/mm/aaaa |  |
| 93.                                                                                                    | 93. SIGAA → Lato Sensu → Relatórios → Relatórios Sintéticos → Relatório de Alunos por Curso                                                |                                                                |                  |  |
| Esta funcionalidade permitirá que o Gestor do módulo Lato Sensu visualize o relatório quantitativo do total de alunos da pós-graduação lato sensu agrupados pelos seus respectivos cursos.                                                                                                    |                                                                                                    |                                                                |                  |  |
| Dado                                                                                                    | s para Navegação:                                                                                                    | Massa de dados – 2016 a 2017                                   |                  |  |
| Consi                                                                                                    | derações Instituição:                                                                                                    |                                                                | Data: dd/mm/aaaa |  |
| 94.                                                                                                    | SIGAA → Lato Se                                                                                                    | nsu → Relatórios → Relatórios Sintéticos → Relatório de Cursos | s por Centro     |  |
| Esta funcionalidade permitirá ao usuário do módulo Lato Sensu visualizar o relatório que apresenta um quantitativo do número de cursos de pós-graduação lato sensu que cada centro da instituição está oferecendo.                                                                                                    |                                                                                                    |                                                                |                  |  |
| Dados para Navegação: Massa de dados – 2016 a 2017                                                                                                    |                                                                                                    |                                                                |                  |  |
| Considerações Instituição: Data: dd/m                                                                                                    |                                                                                                    | Data: dd/mm/aaaa                                               |                  |  |
| 95.                                                                                                    | 95. SIGAA → Lato Sensu → Relatórios → Quantitativos → Relatório Quantitativo dos Alunos Matriculados<br>e Concluídos por Centro            |                                                                |                  |  |
| Esta funcionalidade permite que o usuário, servidor da Pró-Reitoria de Pós-Graduação, visualize uma lista contendo o nome e a matrícula de todos os discentes que estão concluindo a pós-graduação, divididos por curso e ordenados alfabeticamente. Para constar na Lista de Alunos Concluintes, é necessário que o discente tenha matrícula ativa e não tenha nenhum componente pendente. |                                                                                                    |                                                                |                  |  |
| Dado                                                                                                    | s para Navegação:                                                                                                    | Massa de dados –                                               |                  |  |
|                                                                                                    |                                                                                                    | Ano-Período: 2017.1                                            |                  |  |
| Considerações Instituição:                                                                                                    |                                                                                                    |                                                                | Data: dd/mm/aaaa |  |
| 96.                                                                                                    | SIGAA → Lato Set                                                                                                    | nsu → Relatórios → Curso → Andamento dos Cursos                |                  |  |
| Gera um relatório do andamento dos cursos baseado na carga horária cumprida.                                                                                                    |                                                                                                    |                                                                |                  |  |
|                                                                                                    |                                                                                                    |                                                                |                  |  |

Rua da Bronzita, 1917. Espaço Empresarial Terra Nova. Salas 05-09. Lagoa Nova. CEP: 59076-500. Natal-RN. Tel.: + 55 (84) 3034-9310. Email: contato@esig.com.br. Site: www.esig.com.br

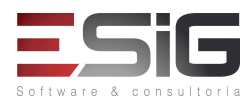

| Dado                                                                                                    | s para Navegação:                                                                                             | Massa de dados – 2016 a 2017                                                                                                 |                             |
|----------------------------------------------------------------------------------------------------|----------------------------------------------------------------------------------------------------|----------------------------------------------------------------------------------------------------|-----------------------------|
| Considerações Instituição:                                                                                                    |                                                                                                    |                                                                                                    | Data: dd/mm/aaaa            |
| 97.                                                                                                    | SIGAA → Lato Set                                                                                              | nsu → Relatórios → Curso → Situação das Propostas                                                                            |                             |
| Gera                                                                                                    | um relatório com a sit                                                                                        | uação das propostas submetidas.                                                                                              |                             |
| Dado                                                                                                    | Dados para Navegação: Massa de dados – Verificar o relatório.                                                 |                                                                                                    |                             |
| Consi                                                                                                    | derações Instituição:                                                                                         |                                                                                                    | Data: dd/mm/aaaa            |
| 98.                                                                                                    | SIGAA → Lato Set                                                                                              | nsu → Relatórios → Curso → Orientações dos Cursos Departamo                                                                  | ento                        |
| Gera                                                                                                    | um relatório de orienta                                                                                       | ações por curso, listando orientadores e seus respectivos alunos.                                                            |                             |
| Dado                                                                                                    | s para Navegação:                                                                                             | Massa de dados – Verificar o relatório                                                                                       |                             |
| Consi                                                                                                    | derações Instituição:                                                                                         |                                                                                                    | Data: dd/mm/aaaa            |
| 99.                                                                                                    | SIGAA → Lato Set                                                                                              | nsu → Relatórios → Alunos → Lista de Alunos Concluintes                                                                      |                             |
| Esta funcionalidade permite que o usuário, servidor da Pró-Reitoria de Pós-Graduação, visualize uma lista contendo o nome e a matrícula de todos os discentes que estão concluindo a pós-graduação, divididos por curso e ordenados alfabeticamente. Para constar na Lista de Alunos Concluintes, é necessário que o discente tenha matrícula ativa e não tenha nenhum componente pendente. |                                                                                                    |                                                                                                    |                             |
| Dado                                                                                                    | s para Navegação:                                                                                             | Massa de dados – Verificar o relatório                                                                                       |                             |
| Considerações Instituição:                                                                                                    |                                                                                                    |                                                                                                    | Data: dd/mm/aaaa            |
| 100.                                                                                                    | SIGAA → Lato Set                                                                                              | nsu → Relatórios → Alunos → Ranking de Alunos por Curso                                                                      |                             |
| Esta funcionalidade permitirá que o Gestor do módulo Lato Sensu visualize o relatório quantitativo do total de alunos da pós-graduação lato sensu agrupados pelos seus respectivos cursos.                                                                                                    |                                                                                                    |                                                                                                    |                             |
| Dado                                                                                                    | s para Navegação:                                                                                             | Massa de dados –                                                                                                    |                             |
|                                                                                                    |                                                                                                    | Curso: CURSO DE ESPECIALIZACAO EM TESTES                                                                                     |                             |
| Consi                                                                                                    | derações Instituição:                                                                                         |                                                                                                    | Data: dd/mm/aaaa            |
| 101. SIGAA → Lato Sensu → Relatórios → Alunos → Lista para Eleição                                                                                                    |                                                                                                    |                                                                                                    |                             |
| 101.                                                                                                    | SIGAA → Lato Se                                                                                               | nsu 7 Relatorios 7 Alunos 7 Lista para Eleição                                                                               |                             |
| Permi                                                                                                    | $SIGAA \rightarrow Lato Set$                                                                                  | liscentes para eleição.                                                                                                    |                             |
| Permi<br>Dado                                                                                                    | te gerar uma lista de c<br>s para Navegação:                                                                  | discentes para eleição.<br>Massa de dados – Verificar a lista                                                                |                             |
| Permi<br>Dados<br>Consi                                                                                                    | SIGAA → Lato Ser<br>te gerar uma lista de c<br>s para Navegação:<br>derações Instituição:                     | discentes para eleição.<br>Massa de dados – Verificar a lista                                                                | Data: dd/mm/aaaa            |
| Permi<br>Dados<br>Consi<br>102.                                                                                                    | SIGAA → Lato Ser<br>te gerar uma lista de c<br>s para Navegação:<br>derações Instituição:<br>SIGAA → Lato Ser | iscentes para eleição.<br>Massa de dados – Verificar a lista<br>nsu → Relatórios → Alunos → Orientadores de Trabalho Final d | Data: dd/mm/aaaa<br>e Curso |

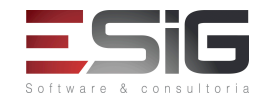

SIG Software & Consultoria em Tecnologia da Informação LTDA Rua da Bronzita, 1917. Espaço Empresarial Terra Nova. Salas 05-09. Lagoa Nova. CEP: 59076-500. Natal-RN. Tel.: + 55 (84) 3034-9310.

Email: contato@esig.com.br. Site: www.esig.com.br

| Dado                                                                                                    | Dados para Navegação: Massa de dados – Verificar o relatório            |                                                    |                  |  |
|----------------------------------------------------------------------------------------------------|-------------------------------------------------------------------------|----------------------------------------------------|------------------|--|
| Consi                                                                                                    | derações Instituição:                                                   |                                                    | Data: dd/mm/aaaa |  |
| 103.                                                                                                    | 03. SIGAA → Lato Sensu → Relatórios → Alunos → Discentes sem Orientador |                                                    |                  |  |
| Gera um lista de discentes sem orientados definido.                                                                                       |                                                                         |                                                    |                  |  |
| Dado                                                                                                    | s para Navegação:                                                       | Massa de dados –                                   |                  |  |
|                                                                                                    | Verificar o relatório.                                                  |                                                    |                  |  |
| Considerações Instituição: Data: dd/r                                                                                                    |                                                                         |                                                    | Data: dd/mm/aaaa |  |
| 104.                                                                                                    | SIGAA → Lato Se                                                         | ensu → Relatórios → Turmas → Busca Geral de Turmas |                  |  |
| Esta funcionalidade permite ao usuário visualizar, alterar e consolidar turma, listar alunos, visualizar diário de turma e turma virtual. |                                                                         |                                                    |                  |  |
| Dados para Navegação:                                                                                                    |                                                                         | Massa de dados –                                   |                  |  |
|                                                                                                    |                                                                         | Nível: LATO SENSU - ESPECIALIZAÇÃO                 |                  |  |
|                                                                                                    |                                                                         | ANO-PERÍODO: 2017.1                                |                  |  |
| Considerações Instituição:                                                                                                    |                                                                         |                                                    | Data: dd/mm/aaaa |  |